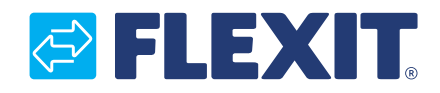

116028NO-05 2020-03

# Roomie One WiFi Roomie Dual WiFi

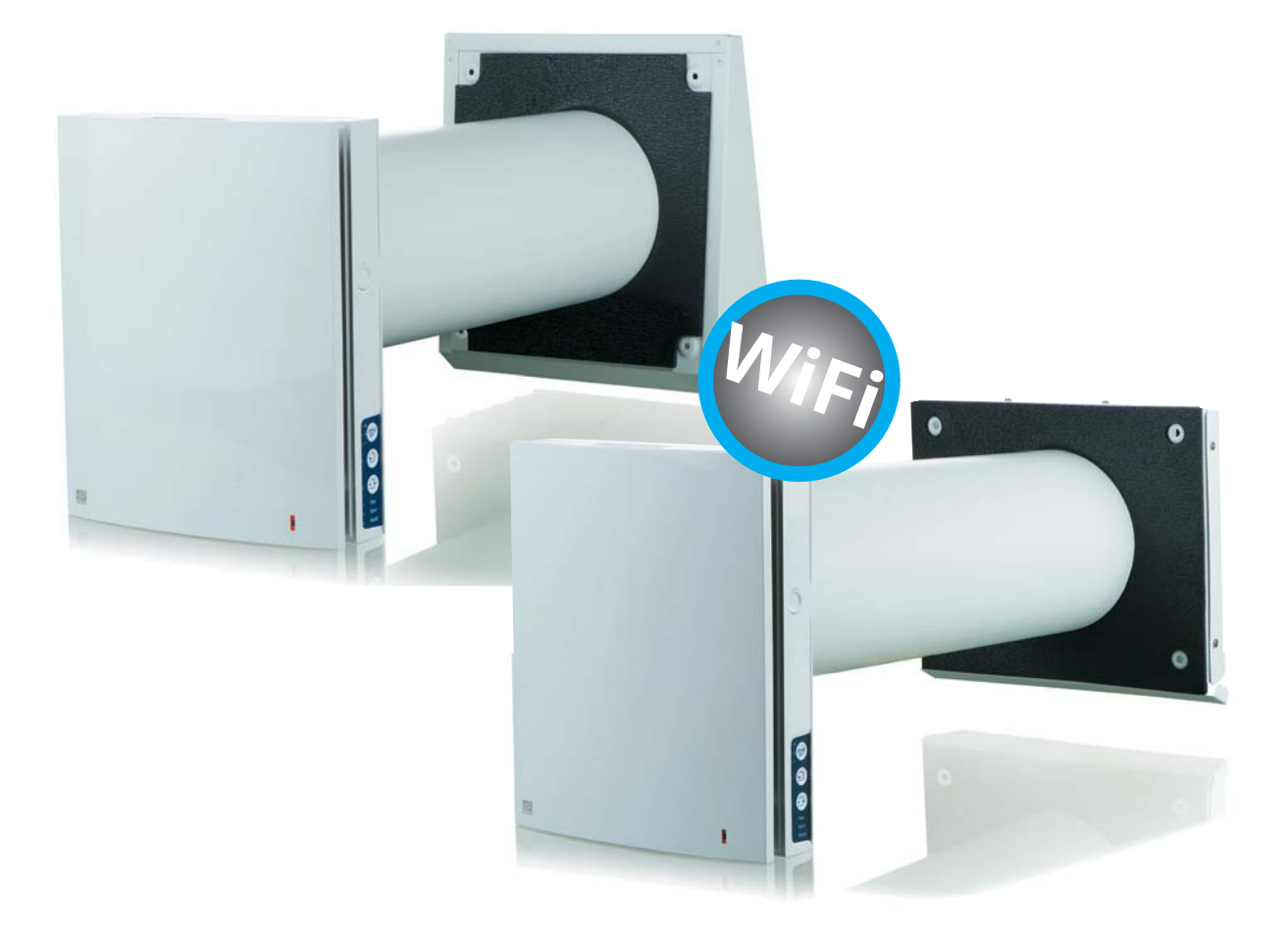

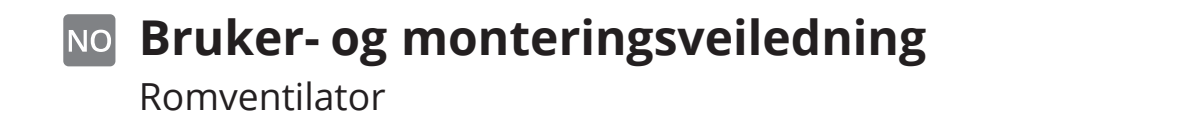

ART. NR.: 115996 116000

# 

## Innhold

| 1. | Formål                                           | 6 |
|----|--------------------------------------------------|---|
| 2. | Innholdet i leveransen                           | 6 |
| 3. | Tekniske data                                    | 7 |
| 4. | Design og funksjon                               | 9 |
| 5. | Montering og oppsett                             |   |
| 6. | Vedlikehold                                      |   |
| 7. | Feilsøking                                       |   |
| 8. | Bestemmelser vedrørende oppbevaring og transport |   |
| 9. | EU-samsvarserklæring                             |   |
|    | -                                                |   |

3

. .

NO

. . . . . . . . . . . . . . . . . . .

# SIKKERHETSKRAV

- Les brukerveiledningen nøye før enheten monteres og tas i bruk.
- Sørg for at alle krav i brukerveiledningen og bestemmelser i alle gjeldende lokale og nasjonale byggforskrifter, elektriske og tekniske standarder er oppfylt.
- Advarslene i denne brukerveiledningen må følges nøye, da de omfatter viktig informasjon om personsikkerhet.
- Manglende overholdelse av regler og sikkerhetsforskrifter i denne brukerveiledningen kan medføre personskade eller skade på enheten.
- Les veiledningen nøye og ta vare på den gjennom hele enhetens levetid.
- Hvis enheten overdras til andre, må brukerveiledningen også følge med til den nye eieren.

Brukerveiledningen, som består av tekniske opplysninger, bruksanvisning og tekniske spesifikasjoner, gjelder installasjon og montering av romventilatoren Roomie One WiFi og Roomie Dual WiFi (heretter kalt «enheten»).

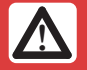

OBS! Når en tekst har dette symbolet, betyr det at manglende overholdelse av anvisningene kan medføre personskade eller alvorlig skade på utstyret.

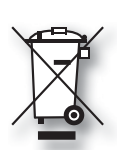

For dette produktet gjelder reklamasjonsrett i henhold til gjeldende salgsbetingelser – forutsatt at produktet er riktig brukt og vedlikeholdt. Filter er forbruksmateriell.

Symbolet på produktet viser at det ikke må behandles som husholdningsavfall. Det skal derimot leveres til et mottak for resirkulering av elektrisk og elektronisk utstyr.

Ved å sørge for korrekt avhending av apparatet bidrar du til å forebygge negative konsekvenser for miljø og helse som følge av feil håndtering. Kontakt kommunen, renovasjonsselskapet eller forhandleren for nærmere informasjon om resirkulering av produktet.

Reklamasjon som gjelder feilaktig eller mangelfull montering, rettes til det ansvarlige monteringsfirmaet. Reklamasjonsretten kan bortfalle ved feilaktig bruk eller grov forsømmelse av vedlikeholdet av anlegget.

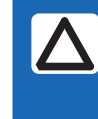

NB! Når en tekst har dette symbolet, kan manglende overholdelse av anvisningene medføre skade på utstyret eller svekket ytelse.

Dette apparatet kan brukes av barn over åtte år og av personer med nedsatt sanseevne eller fysisk eller psykisk funksjonsevne, eller personer med manglende erfaring eller kunnskap, hvis de får instruksjoner om sikker bruk av apparatet eller tilsyn som sikrer sikker bruk, og hvis de er klar over risikoen.

Produktet skal ikke brukes av barn. Barn skal ikke leke med apparatet. Barn skal ikke utføre rengjøring eller vedlikehold uten tilsyn.

Våre produkter er i kontinuerlig utvikling, og vi forbeholder oss derfor retten til endringer.

Vi tar også forbehold om eventuelle trykkfeil som måtte oppstå.

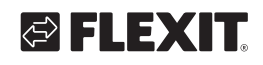

# 🔁 FLEXIT.

### Montering av enheten og sikkerhetsforskrifter ved bruk

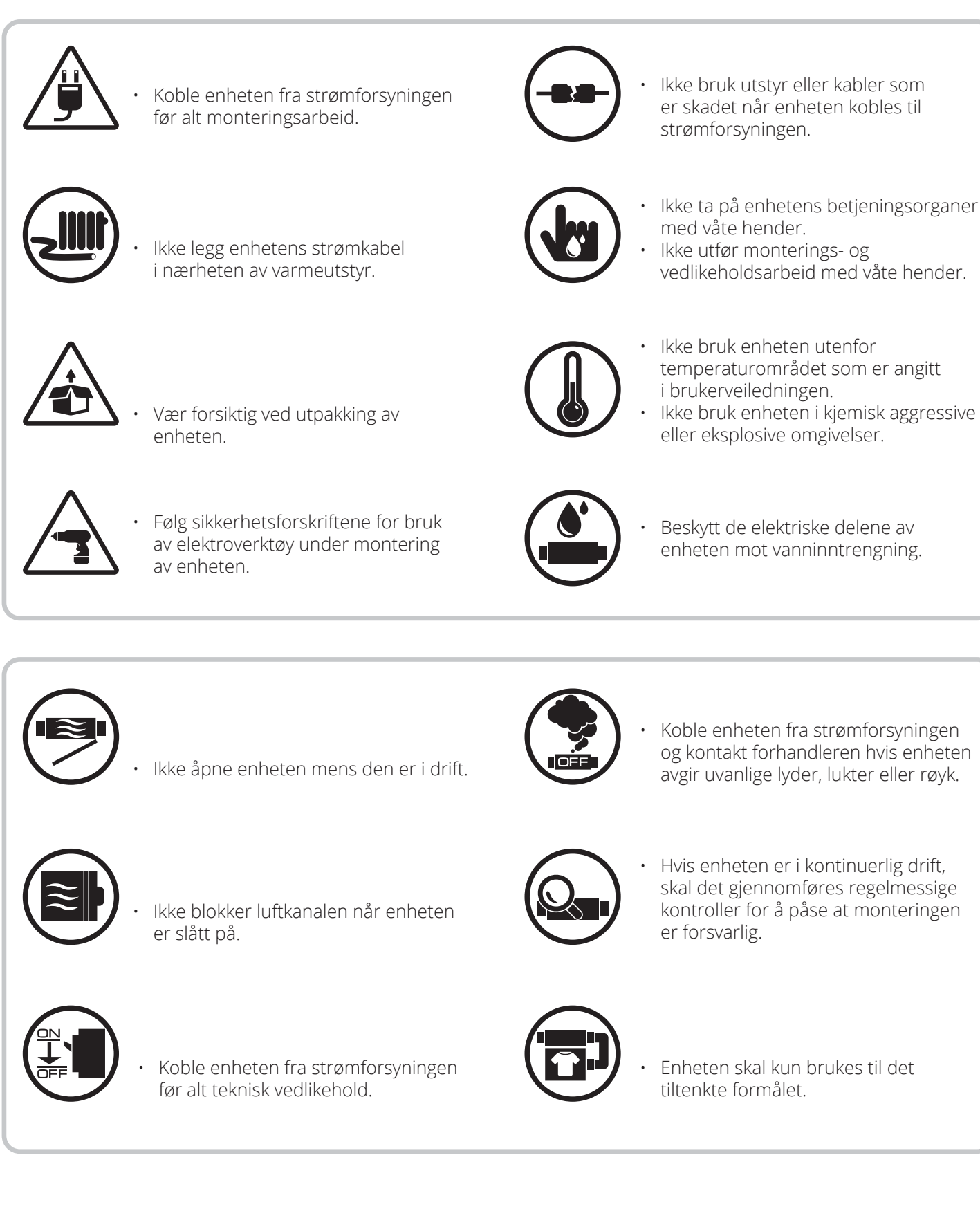

NO

## ROOMIE WIFI

### 1. Formål

Enheten er utviklet for kontinuerlig mekanisk utskifting av luft i enkeltrom i hus, leiligheter og næringsbygg. Enheten er utstyrt med en keramisk varmegjenvinner som leverer frisk og filtrert luft som er varmet opp med varme gjenvunnet fra avtrekksluft.

Enheten er beregnet for montering gjennom vegg.

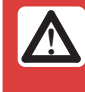

NO

Enheten skal monteres på et sted der barn ikke kan komme til uten tilsyn fra voksne.

Enheten er klassifisert for kontinuerlig drift. Transportert luft må ikke inneholde brennbare eller eksplosive blandinger, kjemikaliedamp, klebrige stoffer, fiberholdige materialer, grove støv-, sot- og oljepartikler eller miljøer der det kan dannes farlige stoffer (giftige stoffer, støv eller sykdomsfremkallende bakterier).

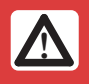

Slå av enheten hvis lufttemperaturen ligger utenfor temperaturområdet som er angitt under tekniske data.

## 2. Innholdet i leveransen

|                                        | Antall          |                  |  |
|----------------------------------------|-----------------|------------------|--|
| Navn                                   | Roomie One WiFi | Roomie Dual WiFi |  |
| Innvendig del                          | 1 stk.          | 1 stk.           |  |
| Luftkanal                              | 1 stk.          | 1 stk.           |  |
| Luftstrømseparator                     | -               | 3 stk.           |  |
| Lyddempende materiale                  | 1 stk.          | -                |  |
| Kassettmontasje                        | 1 stk.          | 1 stk.           |  |
| Utvendig kappe                         | 1 stk.          | 1 stk.           |  |
| Fjernkontroll                          | 1 stk.          | 1 stk.           |  |
| Pappmal                                | 1 stk.          | 1 stk.           |  |
| Festesett                              | 2 pakninger     | 2 pakninger      |  |
| Brukerveiledning                       | 1 stk.          | 1 stk.           |  |
| Monteringsanvisning til utvendig kappe | 1 stk.          | 1 stk.           |  |
| Emballasje                             | 1 stk.          | 1 stk.           |  |

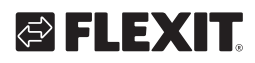

### 3. Tekniske data

Enhetene er beregnet på innendørs bruk. Produktene er under kontinuerlig utvikling, og enkelte modeller kan derfor avvike fra dem som er beskrevet i denne veiledningen.

Enheten er klassifisert som et elektrisk apparat i klasse II.

|                                                       | R                     | oomie One Wi | Fi    | R     | oomie Dual Wi | Fi    |
|-------------------------------------------------------|-----------------------|--------------|-------|-------|---------------|-------|
| Hastighet                                             | I                     |              |       | I     | II            |       |
| Luftmengde varmegjenvinningsmodus (m <sup>3</sup> /t) | 10                    | 17,5         | 30    | 10    | 20            | 30    |
| Luftmengde ventilasjonsmodus (m <sup>3</sup> /t)      | 20                    | 35           | 60    | 10    | 20            | 30    |
| Luftmengde avtrekksmodus (m <sup>3</sup> /t)          | -                     | -            | -     | 20    | 40            | 60    |
| Lydtrykk Lp(A) 3 m dB                                 | 17                    | 28           | 36    | 20    | 32            | 39    |
| Lydeffekt Lw(A) dB                                    | 35                    | 45           | 54    | 37    | 49            | 56    |
| Effektforbruk (W)                                     | 5,1                   | 5,6          | 7,5   | 2,9   | 4,6           | 6,8   |
| Strøm (A)                                             | 0,018                 | 0,032        | 0,06  | 0,031 | 0,048         | 0,096 |
| Viftehastighet (o/min)                                | 1 030                 | 1 760        | 2 690 | 1 030 | 1 760         | 2 690 |
| Lyddemping D <sub>n.e.w</sub> (C;Ctr)                 |                       | 38 (-1;-5)   |       |       | 35 (-1;-4)    |       |
| Spenning (V/50–60 Hz)                                 | 100-240 V             |              |       |       |               |       |
| Filterklasse                                          | G3                    |              |       |       |               |       |
| Inntrengningsbeskyttelse                              | IP 24                 |              |       |       |               |       |
| Driftstemperatur*                                     | –25 °C til 50 °C      |              |       |       |               |       |
| Veggtykkelse                                          | 240–500 mm 280–500 mm |              |       |       |               |       |

| WiFi tekr                   | iiske data        |
|-----------------------------|-------------------|
| Standard:                   | IEEE 802.11 b/g/n |
| Frekvensbånd [GHz]          | 2,4               |
| Overføringskraft [mW] (dBm) | 100 (+20)         |
| Nettverk                    | DHCP              |
| WLAN-sikkerhet              | WPA, WPA2         |

\*Minimum driftstemperatur er målt ved en innendørs luftfuktighet på 35% RH.

Variasjoner i temperatur og luftfuktighet kan føre til igjenfrysing ved høyere temperatur enn angitt.

Ved eventuell igjenfrysing, ta ut kassett med varmegjenvinner og vifte. La den tine i romtemperatur.

Vent med å starte ronventilatoren hvis temperatur- og fuktforhold er uendret. Alternativt velges ventilasjonsmodus som reduserer innvendig luftfuktighet og risiko for igjenfrysning. Luften trekkes da kontinuerlig i en retning.

For Roomie Dual så vil aktivering av innebygd fuktsensor gjøre at enheten gir avtrekk fra begge vifter på maks hastighet inntil fuktnivået er redusert til under settpunkt.

### ROOMIE WIFI

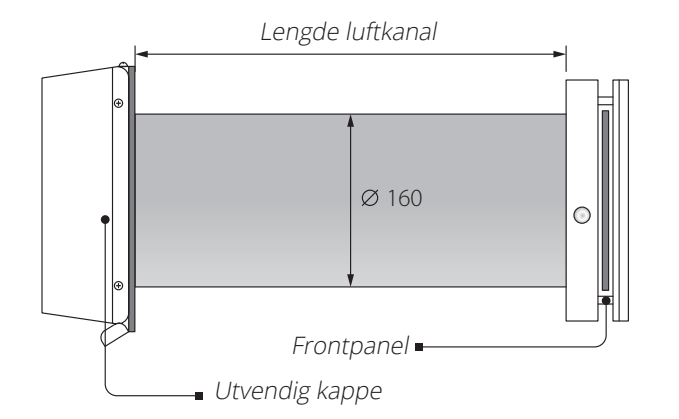

| Lengde luftkanal [mm] |  |                  |
|-----------------------|--|------------------|
| Roomie One WiFi       |  | Roomie Dual WiFi |
| 240(150*)-500         |  | 280-500          |
|                       |  |                  |

\* Er minste lengde på luftkanal med kappe for tynnere vegger (tilbehør).

Roomie Dual WiFi

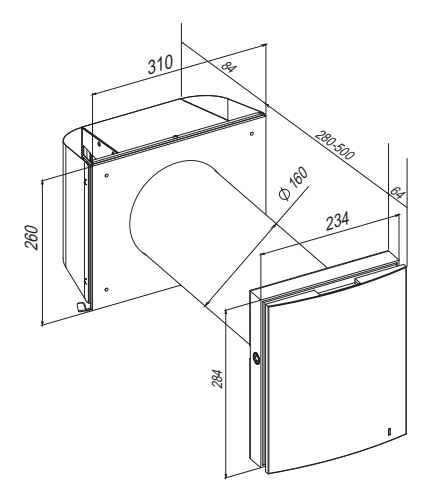

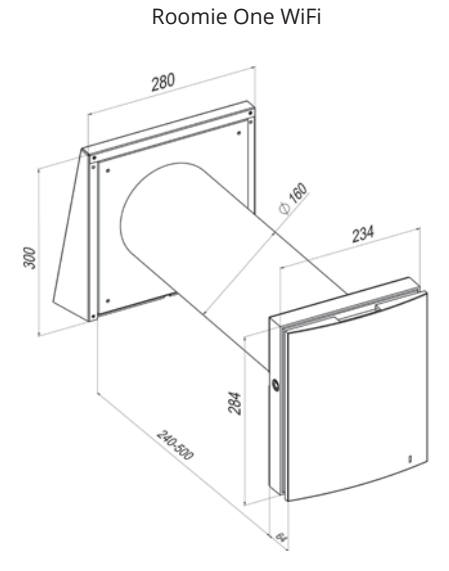

#### Byggemål innendørsenhet [mm]

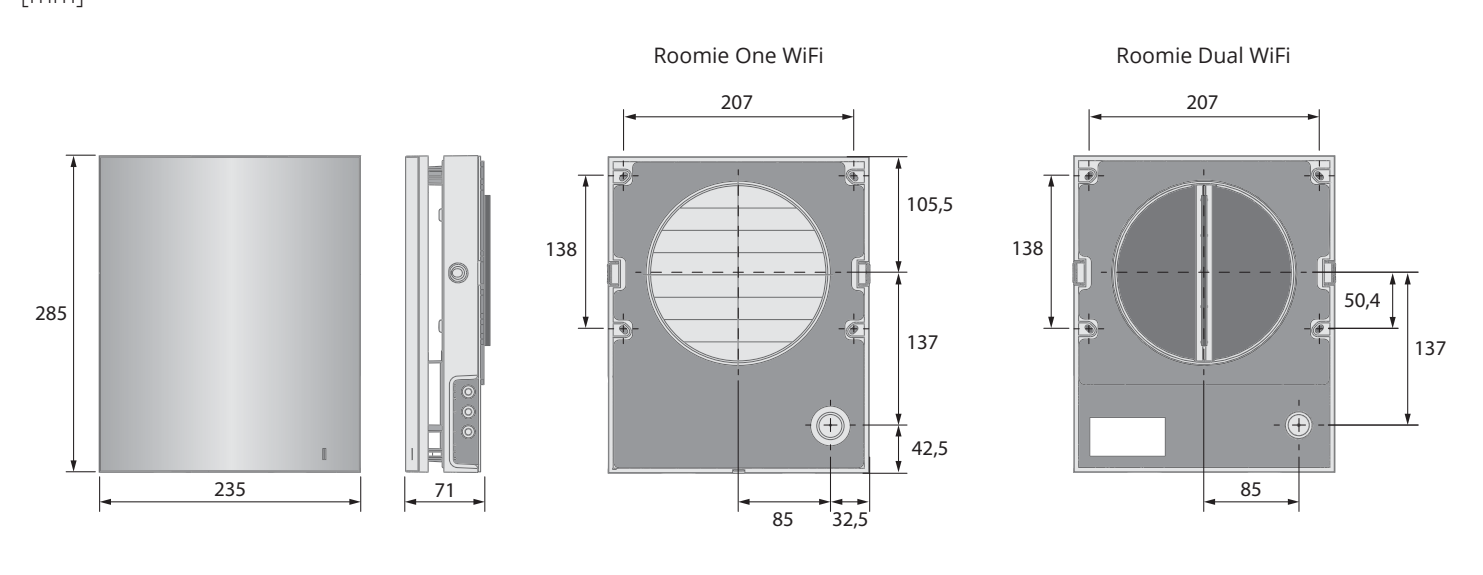

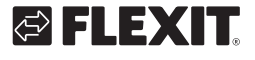

## 4. Design og funksjon

#### Roomie One WiFi

Romventilatoren består av en innvendig del med et dekorativt frontpanel, en kassett, en luftkanal med lyddempende materiale og en utvendig kappe. Kassetten er enhetens grunnleggende funksjonsdel. Den består av en vifte, en varmegjenvinner og to filtre som sørger for grovfiltrering av luften og hindrer at støv og fremmedlegemer trenger inn i varmegjenvinneren og viften.

Tilbakeslagsspjeldene i den innvendige delen er lukket når enheten står stille og hindrer at kald luft strømmer inn.

#### Roomie Dual WiFi

Romventilatoren består av en innvendig del med et frontpanel og filtre, en kassett, en luftkanal med luftstrømseparatorer og en utvendig kappe. Filtrene sørger for grovfiltrering av luften og hindrer at støv og fremmedlegemer trenger inn i kassetten. Kassetten er en grunnleggende funksjonsdel i romventilatoren.

Den består av to vifter og en varmegjenvinner.

Den utvendige kappen brukes til å hindre at vann og andre objekter trenger direkte inn i romventilatoren.

#### Romventilatorens design

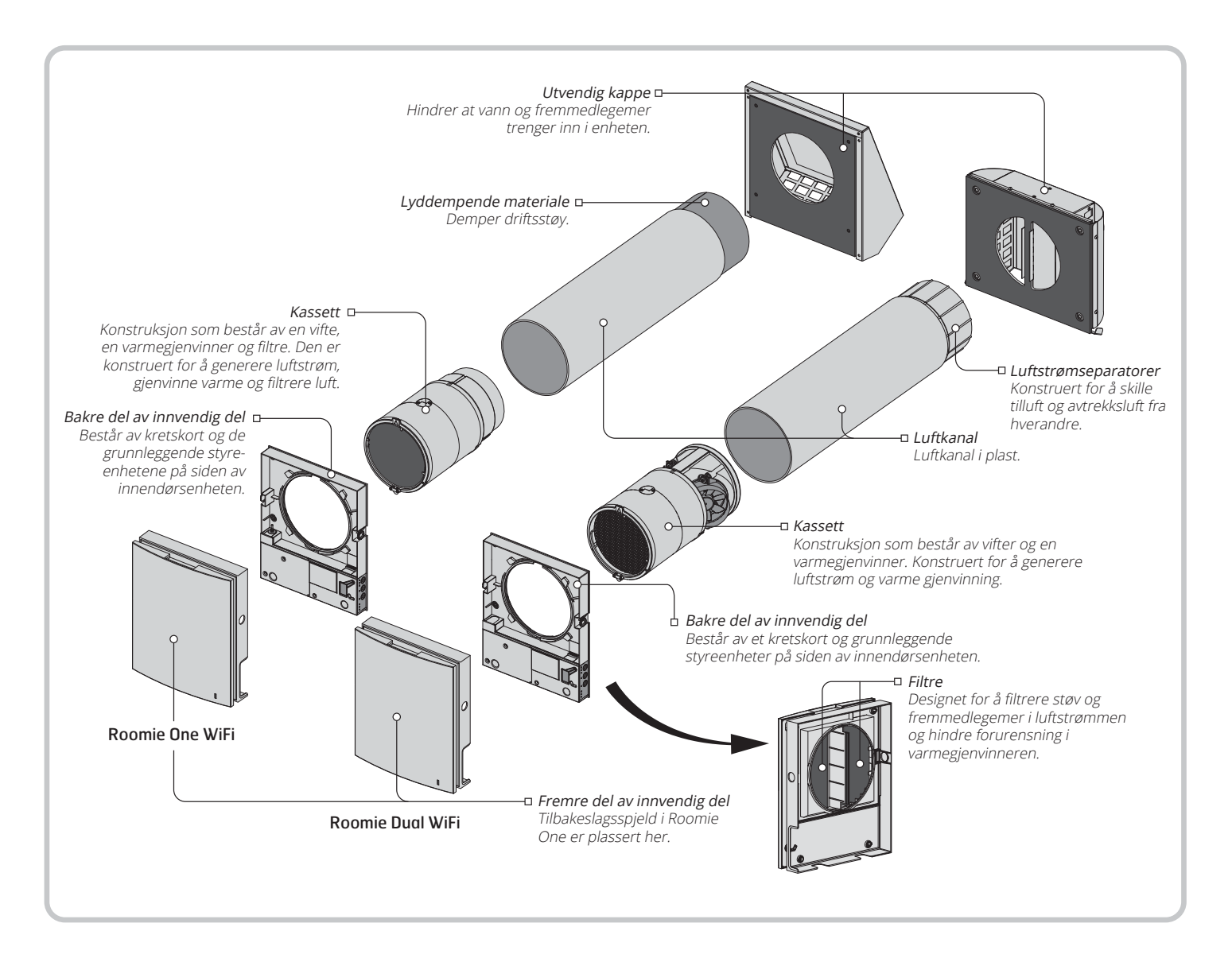

#### Kassettens design

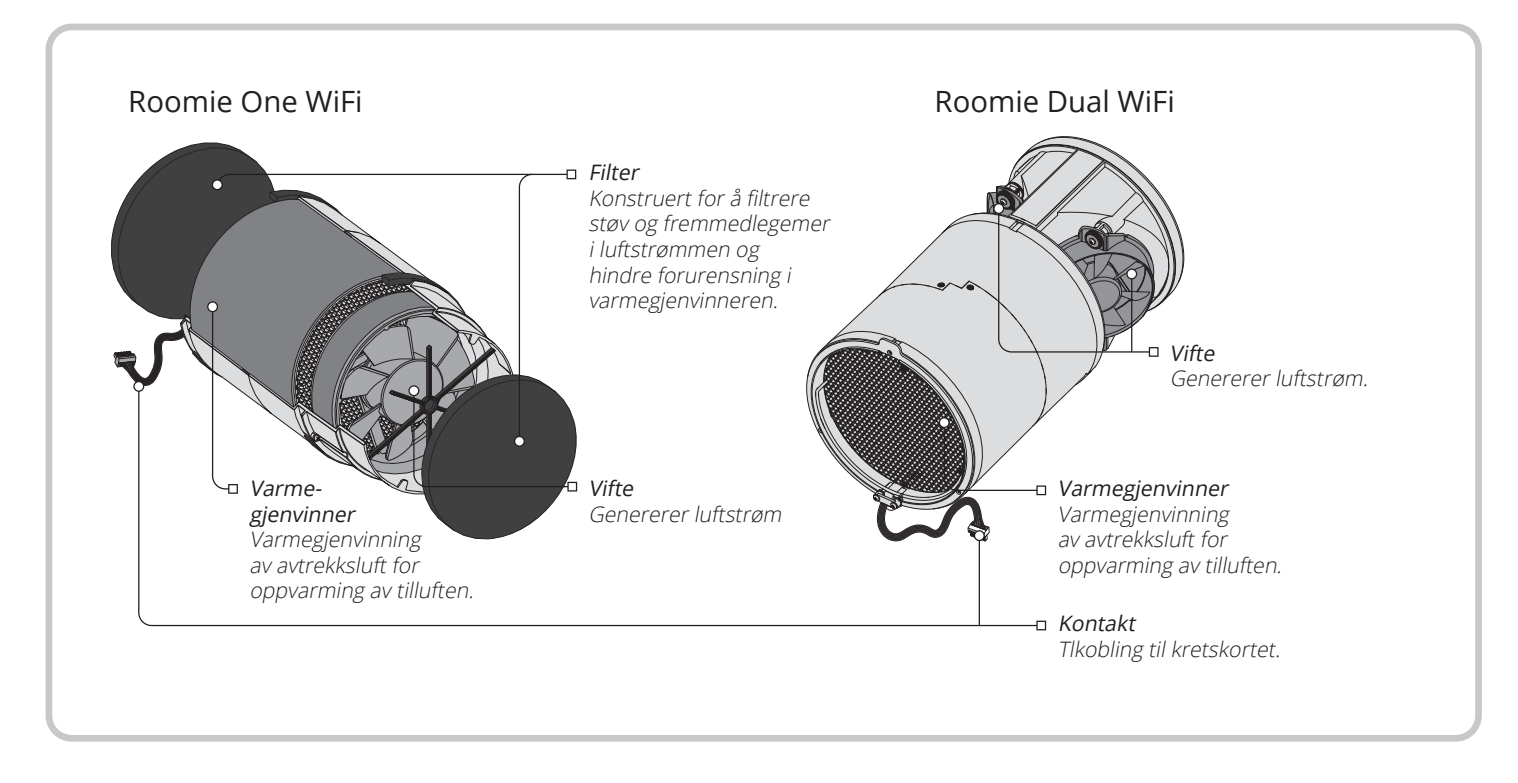

10

Kassetten er en massiv blokk og kan ikke demonteres. Roomie One WiFi har en kassett med avtagbare filtre. De tas ut når de skal vedlikeholdes. Kontakten i kassetten kobles til kretskortet i den bakre delen av innendørsenheten.

## 

NO

### Roomie One WiFi driftsinnstillinger

Tilgjengelige driftsinnstillinger:

**Gjenvinning.** Romventilatoren opererer i reversibel modus med gjenvinning av varme og fuktighet i to sykluser. Viftene endrer rotasjonsretning hvert. 70. sekund.

Syklus I. Varm luft trekkes ut av rommet. Idet luften strømmer gjennom varmegjenvinneren, avgir den varme og fuktighet til varmegjenvinneren og overfører varmeenergi. Etter 70 sekunder, når den keramiske varmegjenvinneren er oppvarmet, skifter enheten til tilluftsmodus. Syklus II. Frisk luft utenfra strømmer gjennom den keramiske varmegjenvinneren, tar opp akkumulert fuktighet og varmes opp. Etter 70 sekunder, når den keramiske varmegjenvinneren er avkjølt, skifter enheten til avtrekksmodus og syklusen gjenopptas. Ventilasjon. Romventilatoren opererer i permanent tillufts- eller avtrekksmodus med valgt hastighet. Tilluft (kun tilgjengelig fra mobil/nettbrett). Alle de tilkoblede romventilatorene i nettverket skifter til tilluftsmodus.

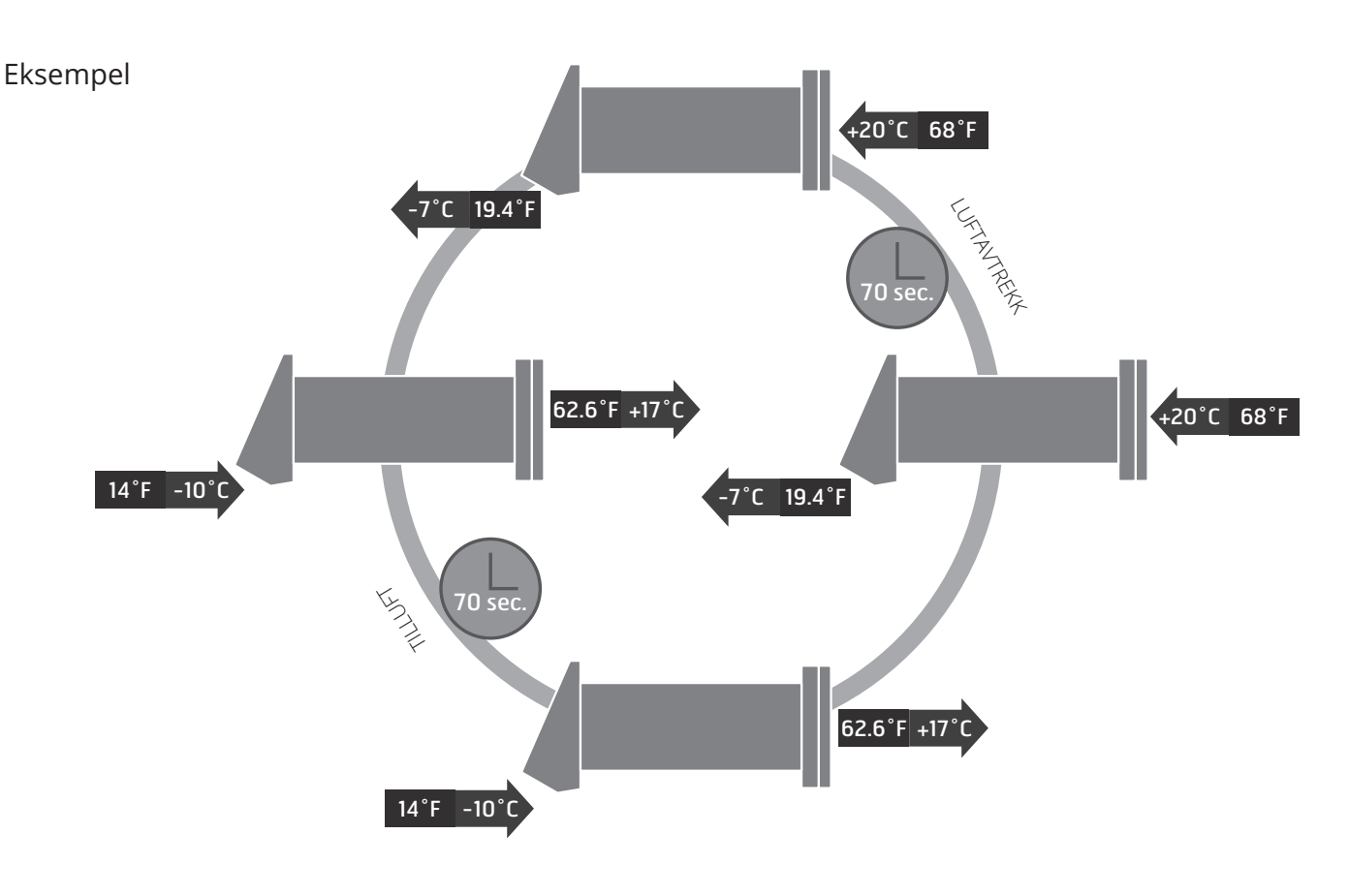

#### Roomie One WiFi-tilbakeslagsspjeld

Den innvendige delen er utstyrt med spjeld. Når enheten er i drift, åpnes spjeldene automatisk, slik at luften kan strømme fritt gjennom enheten. Når enheten stenges, lukkes spjeldene i løpet av to minutter. Spjeldene er lukket.

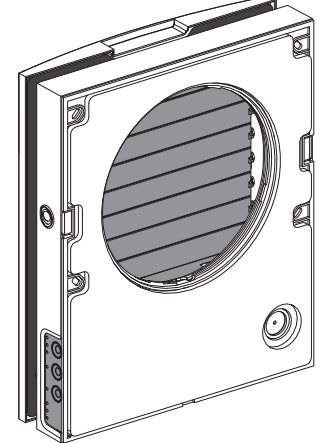

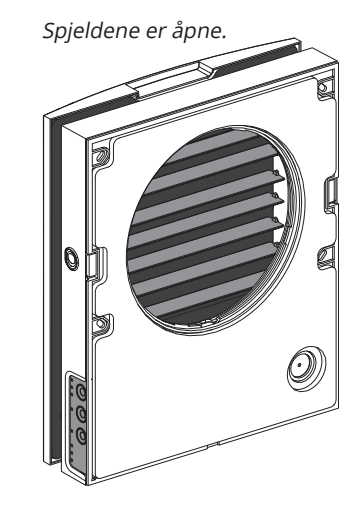

#### Roomie Dual WiFi driftsinnstillinger

NO

Romventilatoren har tre driftsinnstillinger:

**Gjenvinning.** En av romventilatorens vifter sørger for avtrekk, mens den andre sørger for tilluft. Viftene endrer rotasjonsretning hvert 70. sekund.

**Ventilasjon.** Den ene viften sørger for avtrekk, mens den andre viften sørger for tilluft med valgt hastighet. Viftene endrer ikke rotasjonsretning.

Avtrekk. Begge viftene sørger for avtrekk med valgt hastighet.

Ved en eventuell sensoraktivering følger romventilatoren en av de to innstillingene som angis under konfigurasjon av romventilatoren via PC.

**Tilluft** (tilgjengelig via app). Ved aktivering sørger begge ventilatorens vifter for tilluft. Gjelder alle ventilatorer tilkoblet i samme nettverk.

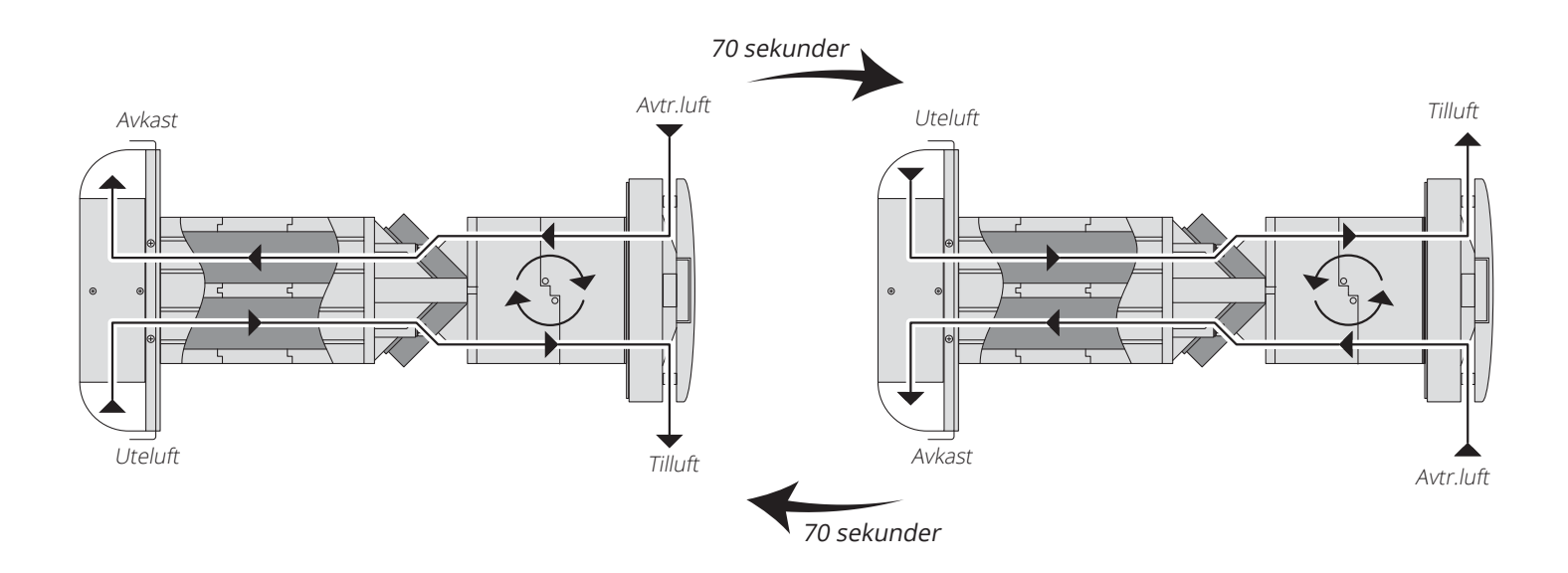

# 🔁 FLEXIT.

## 5. Montering og oppsett

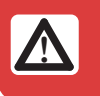

Les brukerveiledningen før enheten monteres.

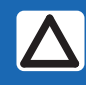

Ikke blokker luftkanalen til den monterte enheten med materialer som samler støv, for eksempel gardiner, forheng osv., da det hindrer luftsirkulasjon i rommet.

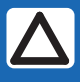

Før du monterer frontpanelet, må du sørge for at stag til spjeld er i laveste posisjon, og at varsellampen er av i minst to minutter.

1. Lag et rundt hull i ytterveggen. Anbefalt hulltakingsdimensjon er Ø180 mm. Når du lager hull, bør du forberede layout for strømkabelen og andre nødvendige kabler.

**2.** Før luftkanalen inn i veggen ved hjelp av de medfølgende polystyrenkilene. Enden av den uttrekkbare luftkanalen må stikke så langt ut at den utvendige kappen kan monteres.

Monter luftkanalen i veggen som vist til venstre. Monter luftkanalen med minst 3 mm helling utover. På ytterveggen må enden av luftkanalen stikke så langt ut at den utvendige kappen kan monteres. Avstand **A**, Roomie One WiFi, maks 50 mm\* Avstand **A**, Roomie Dual WiFi, maks 0 mm Lengden på luftkanalen kan justeres før og etter at luftkanalen er festet til veggen. I det første tilfellet må du beregne nødvendig lengde før installasjon, og i det andre tilfellet må du sørge for tilstrekkelig atkomst, slik at du får kuttet luftkanalen etter at den er montert fra utsiden.

Påse at ikke fuktighet kan trenge inn i åpning i yttervegg. Benytt egnet tetningsmateriale.

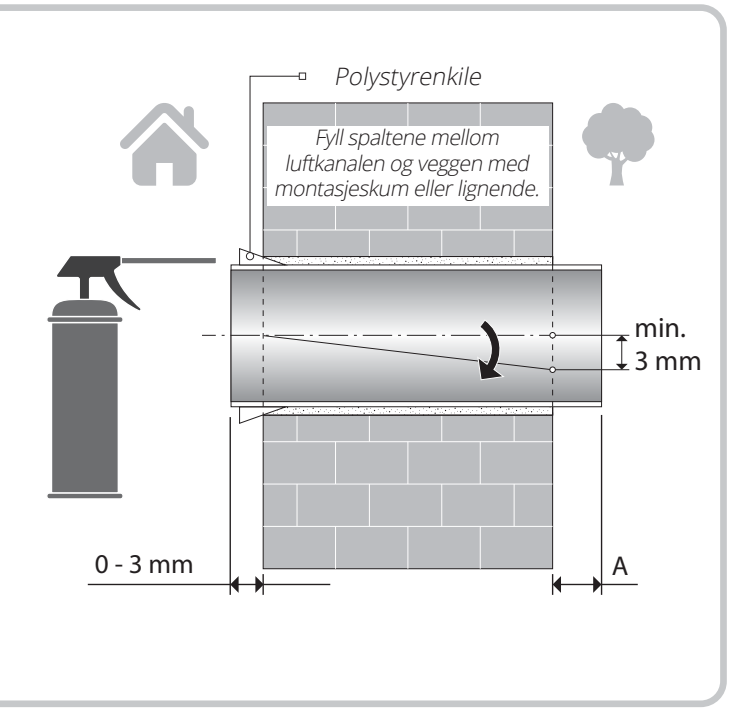

ROOMIE WIFI

**3.** Fest den medfølgende pappmalen til innerveggen med teip.

En stor åpning må ha samme akse som luftkanalen. Bruk vater til å justere monteringsmalen vannrett. Merk av åpningene for pluggene fra festesettet og bor hullene i nødvendig dybde.

Før strømkabelen fra romventilatorens utside gjennom den merkede åpningen i monteringsmalen.

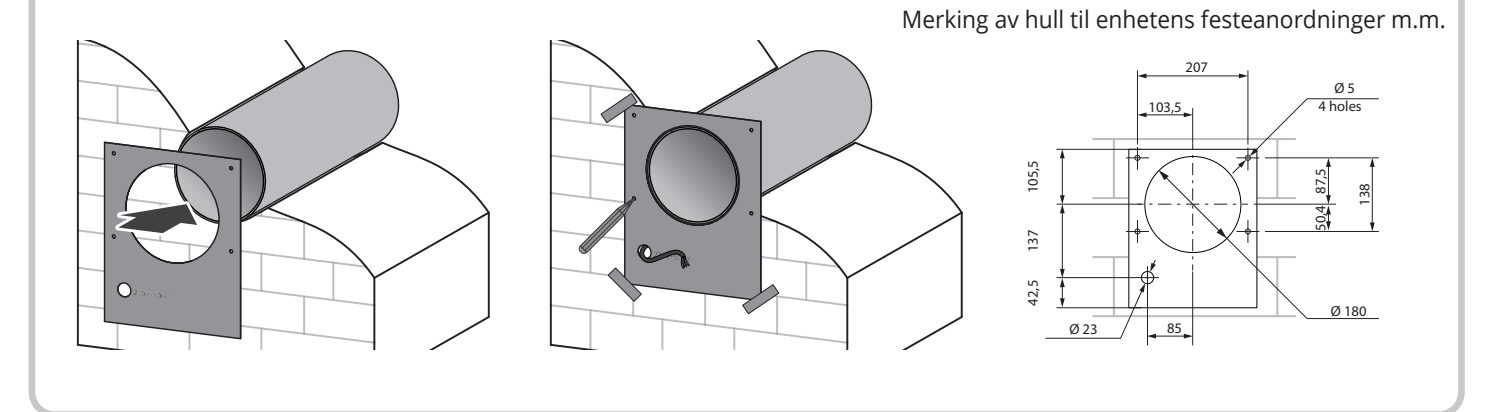

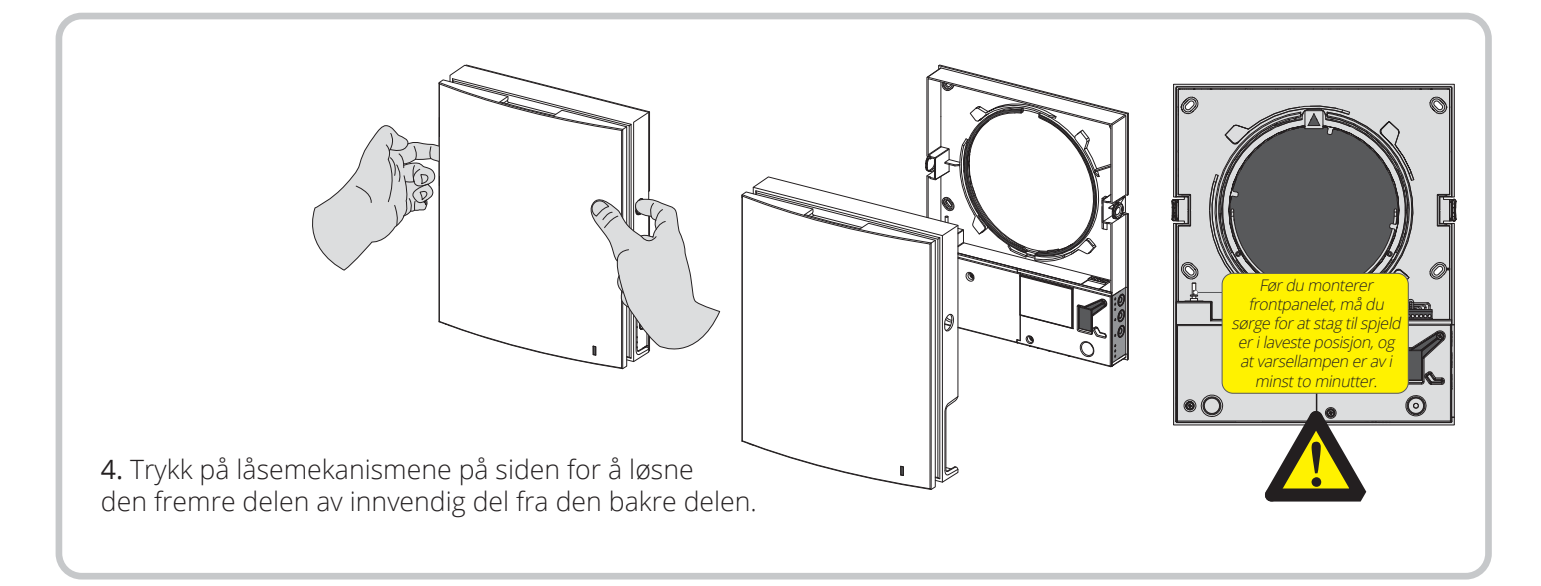

14

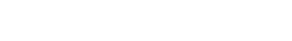

🔁 FLEXIT

5. Fest den bakre delen av innvendig del til veggen med de medfølgende skruene. Ta ut de to skruene fra det venstre transparente dekselet for å gi adkomst til tilkoblingsklemmene. NB! Utføres av elektriker ved evt. endring av tilkobling.

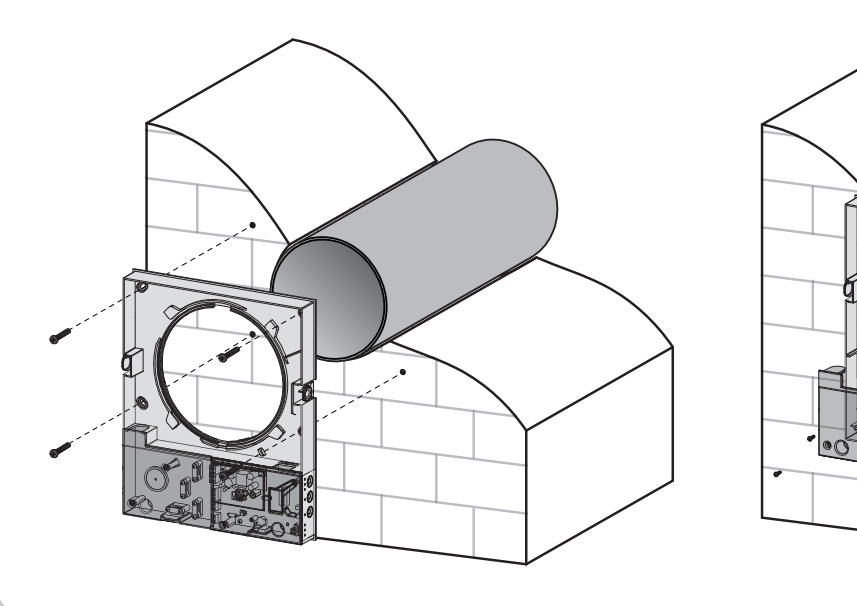

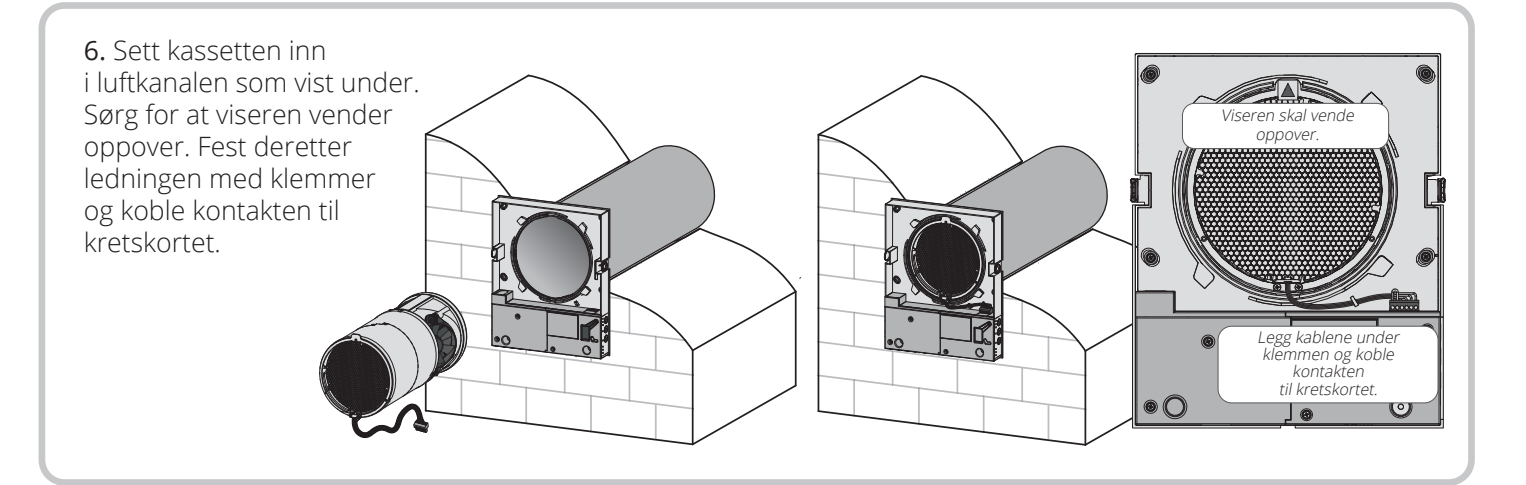

<image>

15

ROOMIE WIFI

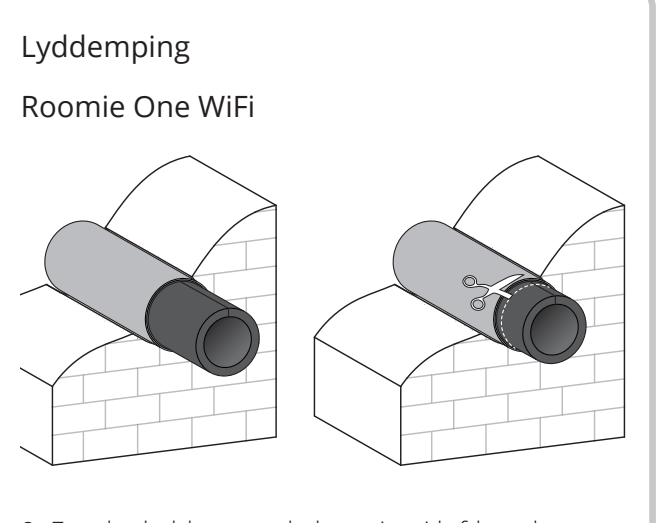

9. Før det lyddempende laget inn i luftkanalen. Rull det lyddempende laget sammen, slik at det passer til diameteren på luftkanalen. Beskyttelsespapiret skal være på utsiden. Dytt rullen inn i luftkanalen til den stopper mot kassetten. Lag et merke i enden av luftkanalen, fjern materialet og kutt rullen som markert. Før den klargjorte rullen inn i luftkanalen.

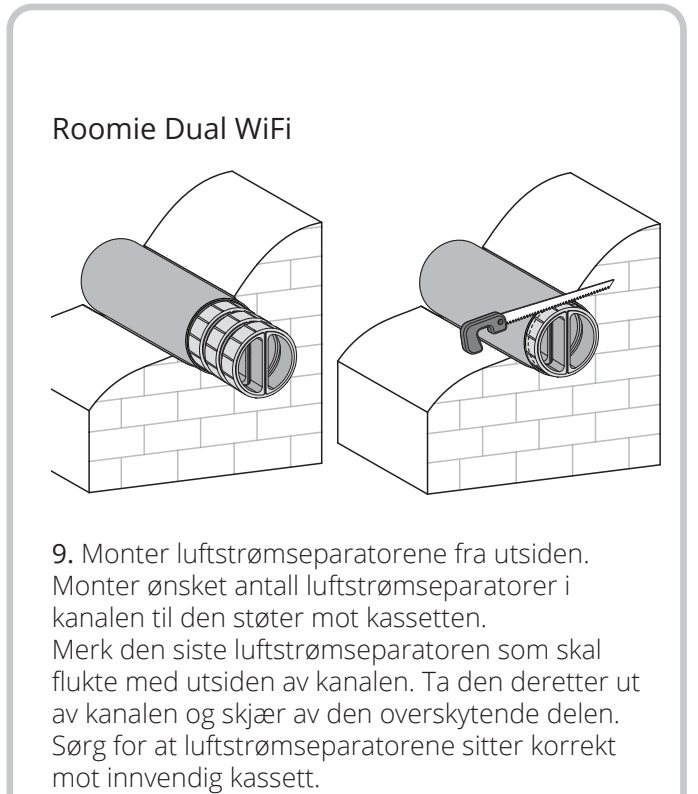

Festespor tres mot delvegg i kassett.

Enheten leveres med tilkoblet strømkabel, noe som betyr at ytterligere elektrisk installasjon ikke er nødvendig.

| Λ |
|---|
|   |

NO

Koble enheten fra strømforsyningen før alt elektrisk arbeid.

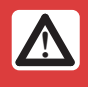

De nominelle elektriske parameterne er angitt på typeskiltet. Det er forbudt å tukle med de innvendige koblingene – det gjør garantien ugyldig.

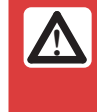

Følgende installasjon skal kun utføres av godkjent elektriker i henhold til anvisningene i brukerveiledningen.

Endring av kabelinngangen. Det er mulig å endre kabelinngangen fra undersiden av enheten til baksiden av enheten.

Alle tilkoblinger i tilkoblingsklemmen gjøres i henhold til koblingsskjemaet

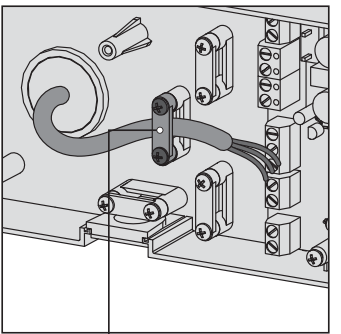

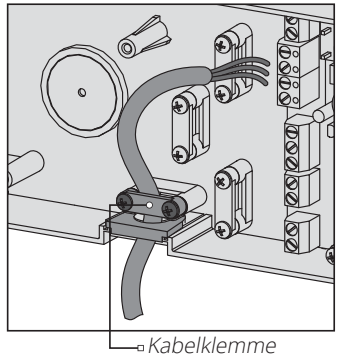

---- Kabelklemme

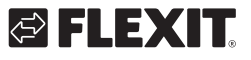

# 🔁 FLEXIT.

Enheten er klassifisert for tilkobling til en énfaset vekselstrømforsyning på 100–240 V/50–60 Hz.

Enhetene skal installeres i overensstemmelse med gjeldende lover og forskrifter.

Romventilatoren er konstruert slik at det er mulig å koble til alle typer eksterne reguleringer med en vanlig åpen kontakt (NO-kontakt), for eksempel en ekstern CO<sub>2</sub>-sensor, fuktighetssensor, relébryter osv.

Når kontaktene NO1 og NO2 lukkes, skifter romventilatoren til høy hastighet.

En analog sensor med utgangsspenning 0–10 V er også kompatibel med enheten. Når den aktiveres, skifter ventilatoren til høy hastighet.

#### Koblingsskjema

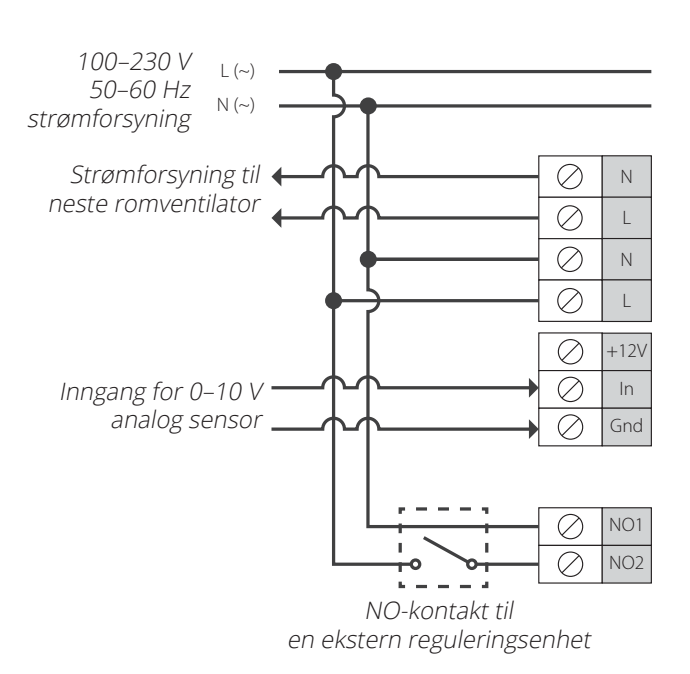

#### Konfigurasjon av romventilator

Tilkobling av PC/bruk av DIP-bryter.

Du får tilgang til DIP-bryter og USB-kontakt ved å ta av den fremre delen på innvendig del og løfte opp gummidekselet.

#### **DIP-bryterens stilling**

|            | Romventilatorens driftsinnstilling                                                                                                    |
|------------|----------------------------------------------------------------------------------------------------|
| 1 2        | Konfigurasjon av romventilator med PC<br>Bryter 1 og 2 skal stå i posisjon AV. Tilkobling til PC gjøres med medfølgende USB-kabel. Konfigurering med PC er<br>nærmere beskrevet fra side 21. Når konfigurering er utført, frakobles USB-kabel. Strømforsyningen til romventi-<br>latoren skrus på, og så av og på igjen, slik at innstillingene lagres. |
|            |                                                                                                    |
|            | Demo-modus (demonstrasjon i butikk etc.)                                                                                                    |
|            | <b>Demo slavemodus:</b> sett den første bryteren i posisjon PÅ og den andre bryteren i posisjon AV.<br>Skru strømforsyningen til enheten av og på for å bruke parameterne.                                                                                                    |
|            | <b>Demo mastermodus:</b> sett den første og den andre bryteren i posisjon PÅ.<br>Skru strømforsyningen til enheten av og på for å bruke parameterne.                                                                                                    |
|            |                                                                                                    |
| - <b>X</b> | <b>Tilbakestille til fabrikkinnstillinger:</b> sett den første bryteren i posisjon AV og den andre bryteren i posisjon PÅ.<br>Skru strømforsyningen til enheten av og på for å bruke parameterne.<br>Tilbakestilling kan også gjøres fra PC.                                                                                                    |
|            |                                                                                                    |
|            | Tilbakestille filtertimer                                                                                                    |
| <b>X</b> m | For å tilbakestille filtertimeren setter du den tredje bryteren i posisjon PÅ og deretter i posisjon AV igjen.<br>Dette kan også gjøres fra PC.                                                                                                    |
|            |                                                                                                    |
|            | Servicemodus                                                                                                    |
| 4          | <b>Nedlastingsmodus for den grunnleggende programvaren:</b> sett den fjerde bryteren i posisjon AV.<br>Skru strømforsyningen til enheten av og på for å bruke parameterne.                                                                                                    |
|            |                                                                                                    |
|            | Normal drift                                                                                                    |
| 4          | Normal drift av enheten: sett den fjerde bryteren i posisjon PÅ. Skru strømforsyningen til enheten av og på for å bruke parameterne.                                                                                                    |
|            |                                                                                                    |

18

# N DIP 2 3 4 DIP-bryter og USB-kontakt under dekselet

**FLEXIT** 

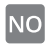

#### Masterventilator demomodus

Denne modusen er beregnet på demonstrasjon av enhetens drift hos forhandler.

Tilkobling til PC er ikke nødvendig.

I demomodus opererer enheten i mastermodus med eget trådløst tilgangspunkt. Kun én slaveventilator og tre mobile enheter kan kobles til det trådløse tilgangspunktet.

Vi anbefaler imidlertid å koble til kun én mobil enhet. Flere parallellkoblede slaveventilatorer i

masterdemomodus vil ha samme navn, noe som kan skape konflikt.

WiFi-navn master: Vento. WiFi-passord master: 11111111.

#### Slaveventilator demomodus

Denne modusen er beregnet på demonstrasjon av enhetens drift hos forhandler. Takket være den raske konfigurasjonen er den enkel å bruke og krever ikke tilkobling til PC. Romventilatoren opererer i slavemodus og kobles automatisk til et trådløst tilkoblingspunkt for masterventilatoren for demomodus.

#### Styring av enheten

Romventilatoren kan styres med:

- Infrarød fjernkontroll.
- Betjeningspanel på innvendig del.
- Applikasjonen «Flexit Roomie» fra en mobil enhet (smarttelefon eller nettbrett). Lastes ned fra Play Butikk eller App Store.

#### Betjeningspanel

#### Fjernkontroll

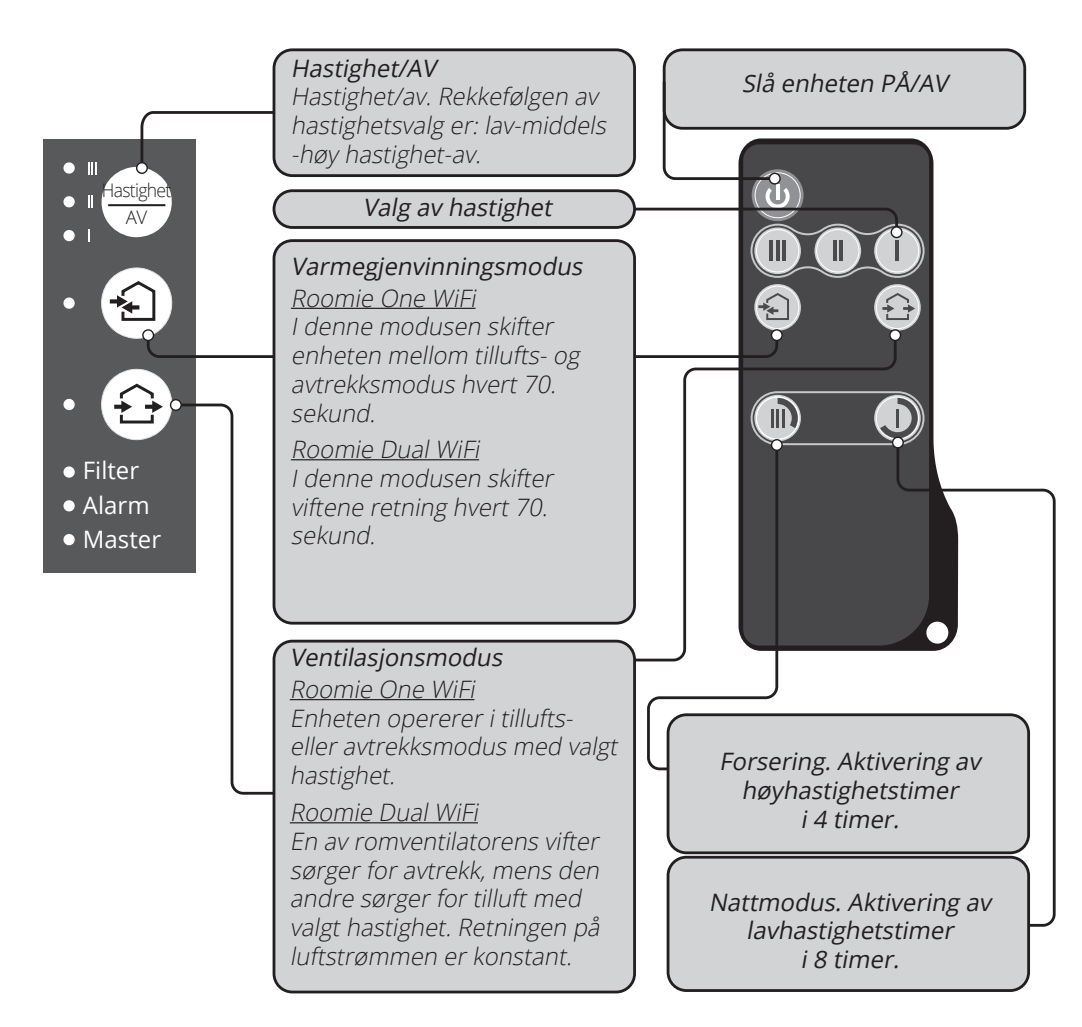

ROOMIE WIFI

|                                                                                                    | Betjening av romventilatoren med knappene på innvendig del                                                                                                    |  |
|----------------------------------------------------------------------------------------------------|----------------------------------------------------------------------------------------------------|--|
| Speed<br>OFFRekkefølgen av hastighetsvalg er: lav-middels-høy-AV.<br>Alle enheter som er integrert i et enkelt nettverk, opererer i samsvar med hastighetsinnstillingen på masterventilato<br>I: Når indikatoren lyser konstant, går enheten med lav hastighet.<br>Når indikatoren blinker, er nattmodustimeren aktivert.<br>I og II: Når indikatorene I og II lyser konstant, går enheten med middels hastighet.<br>I, II og III: Når indikatorene I, II og III lyser konstant, går romventilatoren med høy hastighet.<br>Når indikatorene I, II og III blinker, er forseringstimeren aktivert eller forsinkelsestimeren for å slå av enheten er<br>utløst av en tilkoblet ekstern sensor eller den innebygde fuktighetssensoren.<br>Når indikatorene I, II og III blinker vekselvis, går romventilatoren på den hastigheten som er valgt i henhold til<br>innstillingene i den tilkoblede mobile enheten. |                                                                                                    |  |
| *                                                                                                    | Varmegjenvinningsmodus<br>Roomie One WiFi Vifterotasjonsretningen endres hvert 70. sekund.<br>Roomie Dual WiFi Vifterotasjonen endres til motsatt retning hvert 70. sekund                                                                                                    |  |
|                                                                                                    | Ventilasjonsmodus.<br>Roomie One WiFi<br>Romventilatoren opererer i tillufts- eller avtrekksmodus med valgt hastighet. Vifterotasjonsretningen avhenger av<br>PC-innstillingen (avtrekksmodus som standard).<br>Roomie Dual WiFi<br>En av romventilatorens vifter sørger for avtrekk, mens den andre sørger for tilluft med valgt hastighet. Retningen<br>på luftstrømmen er konstant.                                                                                                    |  |
| år indikatorene<br>odusen kan bar                                                                                                    | «Varmegjenvinning» og «Ventilasjon» ikke lyser, angir det tvungen drift av romventilatoren i tilluftsmodus. Denne<br>e aktiveres via den mobile applikasjonen.                                                                                                    |  |
| Filter                                                                                                    | Indikator for filterbytte. 90 dager etter at kassetten er installert, begynner indikatoren for filterbytte å lyse. Skift eller rengjør filtrene som beskrevet i avsnittet Vedlikehold. Etter at filtrene er skiftet, tilbakestiller du timeren ved hjelp av DIP-bryteren.                                                                                                    |  |
| Alarm                                                                                                    | Alarmindikator for nødavstenging av enheten. Hvis alarmindikatoren på masterventilatoren lyser konstant, angir det<br>en alarm i nettverket av tilkoblede romventilatorer. Hvis indikatoren blinker, angir det at en bestemt romventilator<br>i nettverket er stengt av. Ved en eventuell nødavstenging av en Roomie One WiFi i nettverket merkes den defekte<br>romventilatoren med en blinkende alarmindikator og øvrige enheter i nettverket skrus av. Ved en eventuell<br>nødavstenging av en Roomie Dual WiFi i nettverket merkes den defekte romventilatoren med en blinkende<br>alarmindikator, øvrige enheter fortsetter å gå som normalt. |  |
|                                                                                                    | It is inditated as the extent on signals have a continue to attract and a three extinters of the inditated as a                                                                                                    |  |

MasterHvis indikatoren lyser konstant, angir det hovedventilatoren i nettverket (masterventilatoren). Hvis indikatoren blinker,<br/>angir det slaveventilator og ingen tilkobling til masterventilatoren. Hvis indikatoren ikke lyser, betyr det at denne<br/>romventilatoren er en slaveventilator som er koblet til masterventilatoren.

Hvis alle indikatorene på romventilatorens kledning blinker samtidig, betyr det at aktiv konfigurasjonsmodus utføres av en PC. Viften slutter da å gå.

#### Fjernstyring av romventilatoren

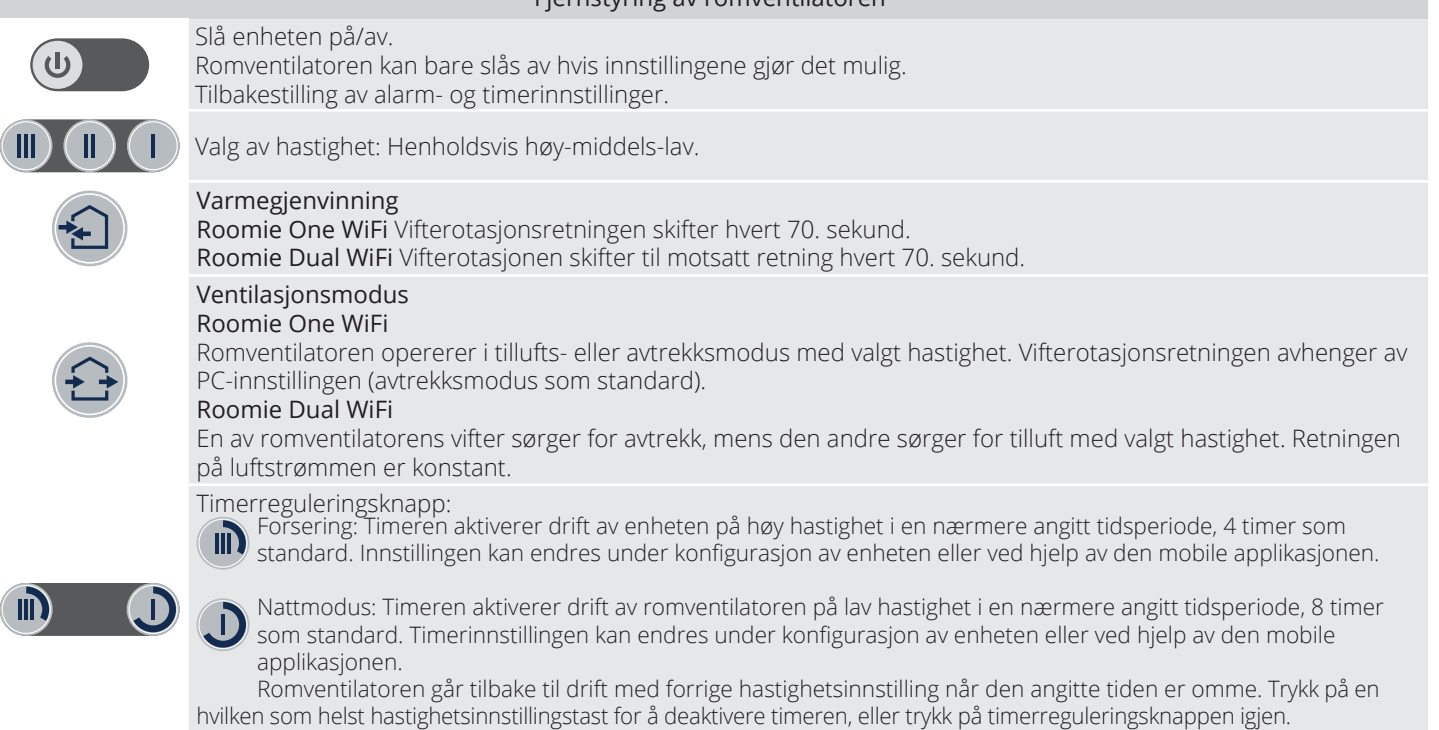

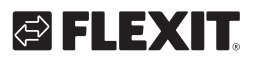

M

#### Når må man konfigurere via PC?

#### Konfigurasjon av romventilator

Last ned og installer programvaren for PC for å konfigurere romventilatoren. Lenke for nedlasting finnes på www.flexit.no

Last ned **Flexit Roomie app** for regulering av romventilatorene via smarttelefon eller nettbrett fra:

Play Butikk App Store

#### Koble romventilatoren til en PC:

- Start programvaren Flexit Roomie på PC.
- Ta av den fremre delen på innvendig del for å få tilgang til DIP-bryteren og USB-pluggen på kretskortet under gummidekselet. Du finner flere opplysninger i Konfigurasjon av romventilator på side 14.
- Koble romventilatoren til PC ved hjelp av en USB til mini-USB-kabel.
- · Velg menyspråk før du starter driften (3).

Velg ønsket enhet i rullegardinmenyen **Velg enhet**. Når en romventilator er koblet til en PC, registrerer programmet automatisk den tilkoblede romventilatoren, som vises i rullegardinmenyen Velg enhet. Velg driftsinnstilling for romventilatoren i nettverket. Tilgjengelige parametere for **Mastermodus**: 4-13. Tilgjengelige parametere for **Slavemodus**: 4-5.

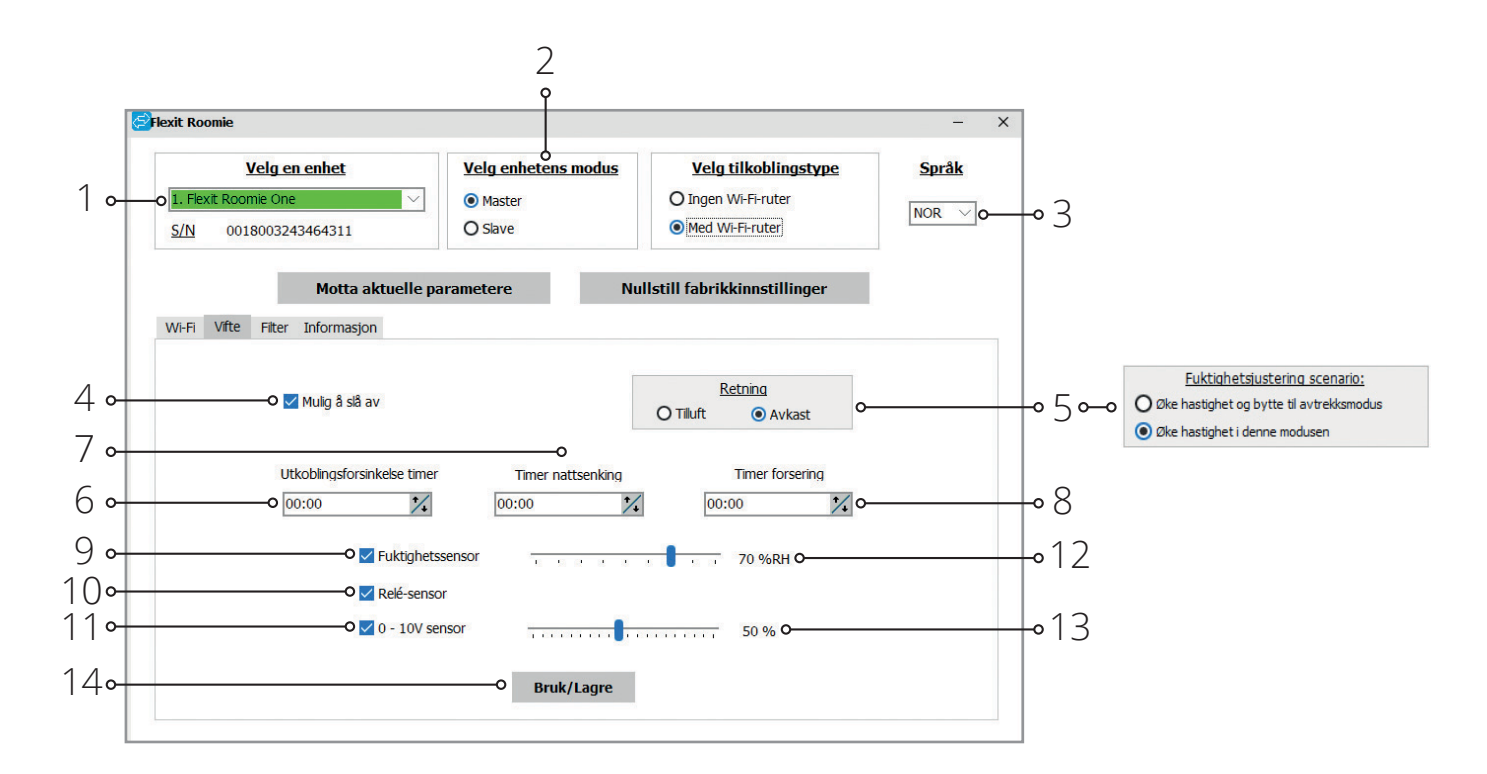

#### Konfigurasjon av enhet:

Før du starter konfigurasjon av enheten, åpner du kategorien **Vifte**.

- Motta aktuelle parametere: leser innstillingene fra den tilkoblede enheten og lagrer dem i programmet.
- Nullstill fabrikkinnstillinger: tilbakestiller fabrikkinnstillinger i den tilkoblede enheten.
- Mulig å slå av (aktivert som standard): aktiverer/deaktiverer at enheten slår seg av. Forsøk på å slå av enheten vil få den til å skifte til lav hastighet. For å deaktivere funksjonen fjerner du markeringen i «Mulig å slå av».
- Retning (gjelder kun Roomie One WiFi): setter viftens rotasjonsretning i Ventilasjonsmodus.

### N er ar

21

Når flere Roomie One WiFi-enheter er integrert i et felles nettverk, anbefaler vi at rotasjonsretning settes motsatt på de ulike enhetene.

ROOMIE WIFI

#### NO

- Fuktighetsreguleringsscenario (for Roomie Dual WiFi): Valg av avtrekksmodus ved aktivering av innebygd fuktsensor eller ekstern sensor.
- Utkoblingsforsinkelsestimer: Setter tilbakestillingstiden til en tidligere driftsinnstilling etter aktivering av eventuelle tilkoblede sensorer eller den innebygde fuktighetssensoren.
- Timer nattsenking: Setter tilbakestillingstiden til en tidligere driftsinnstilling etter aktivering av nattsenking, fabrikkinnstilling 8 timer.
- Timer forsering: Setter tilbakestillingstiden til en tidligere driftsinnstilling etter aktivering av forsering (partymodus), fabrikkinnstilling 4 timer.
- Fuktighetssensor: Aktivering av fuktighetssensoren. Når fuktigheten inne overstiger settpunktet (12), skifter enheten til høy hastighet og valgt avtrekksmodus.

Trykk på Nullstill filter-timeren (3) for å tilbakestille

filtertimeren. Etter at filtrene er byttet, vises

Når fuktigheten inne synker til under settpunktet, begynner utkoblingstimeren å telle ned, og enheten skifter til den forrige hastigheten.

- Relésensor: aktivering av den eksterne relésensoren. Når NO-kontakten til den eksterne relésensoren er lukket, skifter enheten til høy hastighet. Når NO-kontakten er åpen, begynner utkoblingstimerne å telle ned før enheten skifter til den forrige hastigheten.
- 0–10 V sensor: aktivering av den eksterne analoge sensoren 0-10 V. Når en 0-10 V kontrollsignalverdi overstiger settpunktet (13), skifter romventilatoren til høy hastighet. Når kontrollsignalverdien synker til under settpunktet, begynner utkoblingstimerne å telle ned før enheten skifter til den forrige hastigheten.
- Bruk: bruker alle de valgte parameterne i kategorien.

Flexit Roomie Vela en enhet Velg enhetens modus Velg tilkoblingstype Språk 1. O Ingen Wi-Fi-ruter Master NOR 🗸 Med Wi-Fi-ruter O Slave S/N 0018003243464311 Motta aktuelle parametere Nullstill fabrikkinnstillinger Wi-Fi Vifte Filter Informasjon 2. • Dager: 00 Timer: 01 Minutter: 43 Sekunder: 22 3. Nullstill filter-timeren

#### Nødavstenging av enheten

Nødavstenging av enheten skjer hvis viften stenges i over fem sekunder.

Ved nødavstenging av en Roomie One WiFi-enhet i en kjede stopper alle Roomie One WiFi-enhetene.

Ved nødavstenging av en Roomie Dual WiFi-enhet vil alle andre enheter i kjeden fortsatt være i drift. Alarm bekreftes av en alarmindikasjon for alle romventilatorene i nettverket, se side 20.

For å tilbakestille alarmindikasjonen må du feilsøke avstengingen av viften og starte enheten på nytt med knappen på innvendig del eller fjernkontrollen. Hvis alarmindikasjonen fortsatt er aktiv, må du kontakte forhandleren.

Skru av strømforsyningen til en defekt enhet for å muliggjøre drift av de andre enhetene i nettverket.

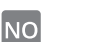

Nullstille filtertimer

Velg kategorien Filter.

driftstimene over knappen (2).

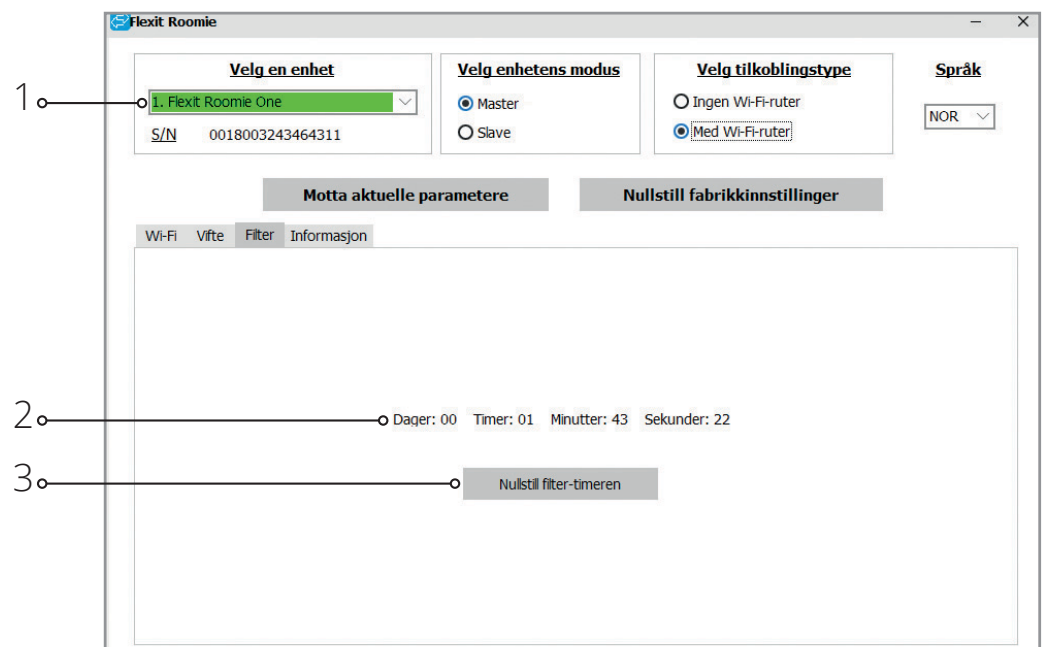

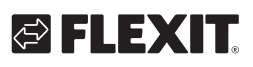

# Drift av romventilatoren med app for smarttelefon/nettbrett.

For å aktivere drift av enheten med en mobil enhet må du installere Flexit Roomie-applikasjonen på en mobil enhet. Applikasjonen kan lastes ned fra App Store og Play Butikk. Den mobile enheten må ha et operativsystem iht følgende:

# Versjon 7 eller senere av iOS. Kompatibelt med iPhone, iPad, iPod.

#### • Versjon 4 eller senere av Android.

Etter at du har installert applikasjonen, skrur du på romventilatoren og kobler den mobile enheten til dens nettverksadresse, eller til en ekstern router hvis det er valgt. Du finner flere opplysninger om tilkobling til WiFi på side 27 og 32.

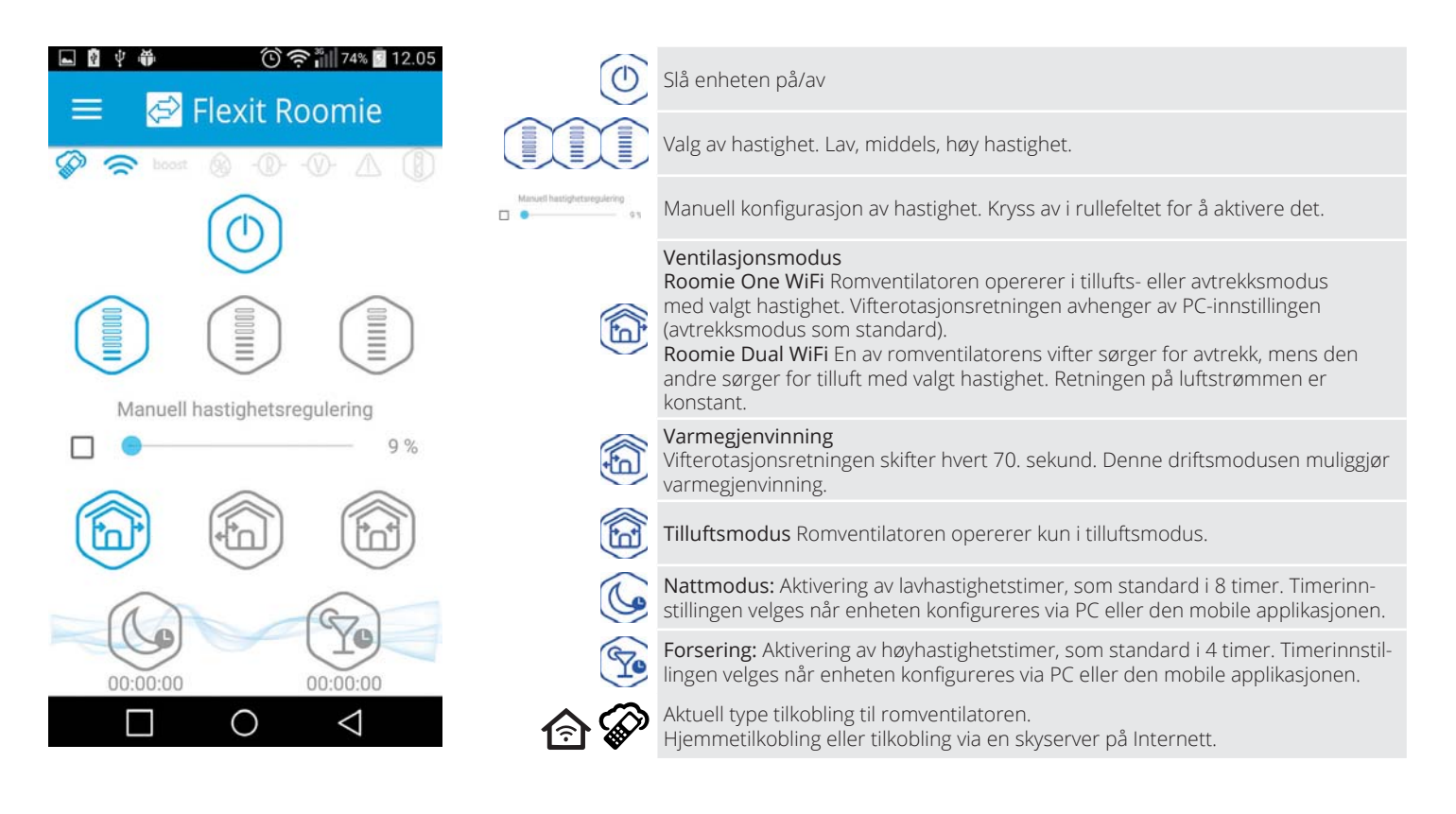

| ()          | WiFi tilkoblingsindikator.                                                                                                    |
|-------------|----------------------------------------------------------------------------------------------------|
| boost       | Aktiveringsindikator høy hastighet. Den fortsetter etter aktivering av en hvilken som helst sensor. Denne modusen har høyere prioritet enn<br>forseringstimeren og nattmodustimeren. Når denne modusen aktiveres, deaktiveres alle andre moduser. Når forsinkelsestimeren for å slå<br>av enheten har talt ned (fra 0 opptil 24 timer, fabrikkinnstilling 30 minutter), går romventilatoren tilbake til forrige modus. Trykk på på/av<br>for å deaktivere denne driftsinnstillingen. |
| 8           | Fuktindikator. Lyser hvis fuktigheten inne er over settpunktet.                                                                                                    |
| -®-         | Indikator for ekstern relésensor. Lyser hvis den eksterne relésensoren er aktivert.                                                                                                    |
| <b>\</b>    | Indikator for ekstern analog sensor 0–10 V. Lyser hvis en valgt verdi for den eksterne sensoren overstiges.                                                                                                    |
| $\triangle$ | Indikator for nødavstenging. Lyser i nødsituasjoner.                                                                                                    |
| R           | Indikatorknapp for å tilbakestille filtertimeren. Lyser når enheten har vært i kontinuerlig drift i 90 dager. Når du trykker på knappen, tilba-<br>kestiller du kun filtertimeren på masterventilatoren. Alle enheter er utstyrt med en ikke-volatil filtertimer. For å tilbakestille filtertimeren på                                                                                                    |

slaveventilatorene setter du DIP-bryter 3 i aktuell posisjon eller bruker et program du har lastet ned på PC-en.

#### ROOMIE WIFI

NO

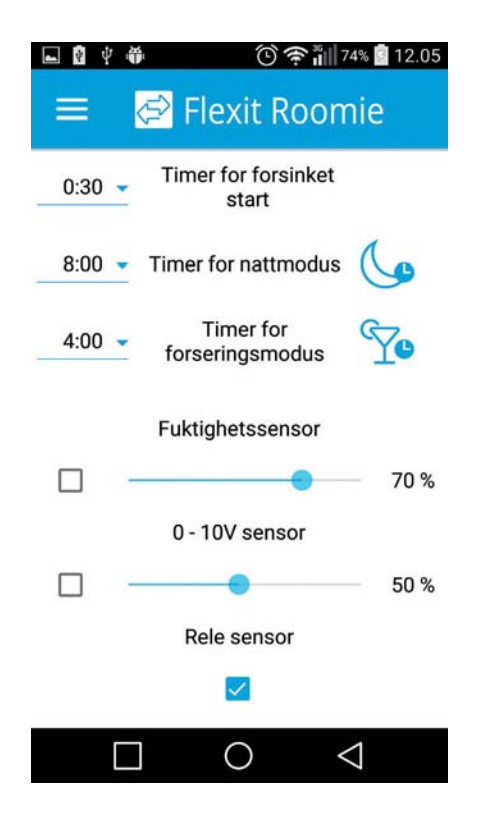

#### Konfigurasjonsmeny

Trykk på Meny-knappen ( for å åpne konfigurasjonsmenyen og velg Innstillinger. Disse menyinnstillingene er de samme som innstillingene som er beskrevet for programvaren for PC på side 21.

#### Trådløs tilkobling av flere romventilatorer

#### Enheten opererer i to moduser:

**Master.** Enheten fungerer som hovedventilator i nettverket. Alle slaveventilatorer og mobile enheter er koblet til masterventilatoren via WiFi. Masterventilatoren drives ved hjelp av en mobil enhet, fjernkontroll eller enhetens styrepanel. Kontrollsignalet overføres automatisk til de tilkoblede slaveventilatorene. I denne modusen reagerer enheten på et signal fra sensorer, f.eks. en fuktighetssensor, en ekstern digital sensor eller en ekstern analog sensor 0–10 V, og skifter driftsinnstilling deretter.

**Slave.** Enheten fungerer som en styrt ventilator i nettverket. Slaveventilatoren reagerer kun på signal fra masterventilatoren. Alle andre signaler fra andre kontroller ignoreres. I denne modusen ignorerer enheten alle andre signaler fra sensorene. Ved kommunikasjonssvikt med masterventilatoren som varer i mer enn 10 sekunder, kobles enheten ut.

#### Drift i henhold til sensorer

24

Roomie One WiFi-enhetene reagerer kun på sensorsignaler i mastermodus.

Roomie Dual WiFi-enhetene reagerer på sensorsignaler i alle moduser (både master- og slavemodus). Hvis en sensor utløses i en kjede av Roomie One WiFi-romventilatorer, skifter alle de tilkoblede Roomie One WiFi-romventilatorene i kjeden til høy hastighet. Hvis en sensor utløses i en kjede av Roomie Dual WiFiromventilatorer, skifter kun den tilkoblede enheten til høy hastighet i henhold til valgt avtrekksmodus.

# 🔁 FLEXIT.

# 🔁 FLEXIT.

#### To trådløse tilkoblingsalternativer:

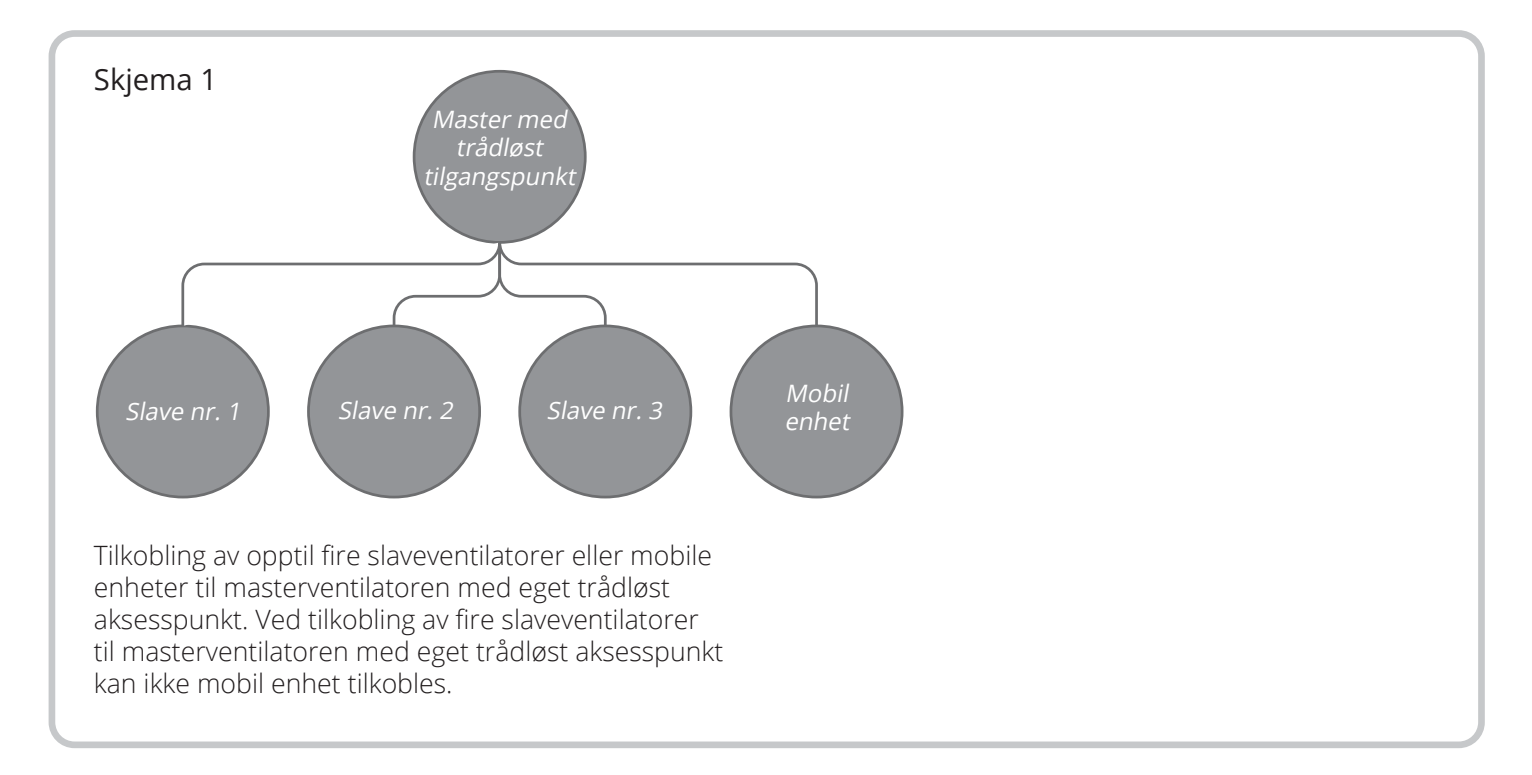

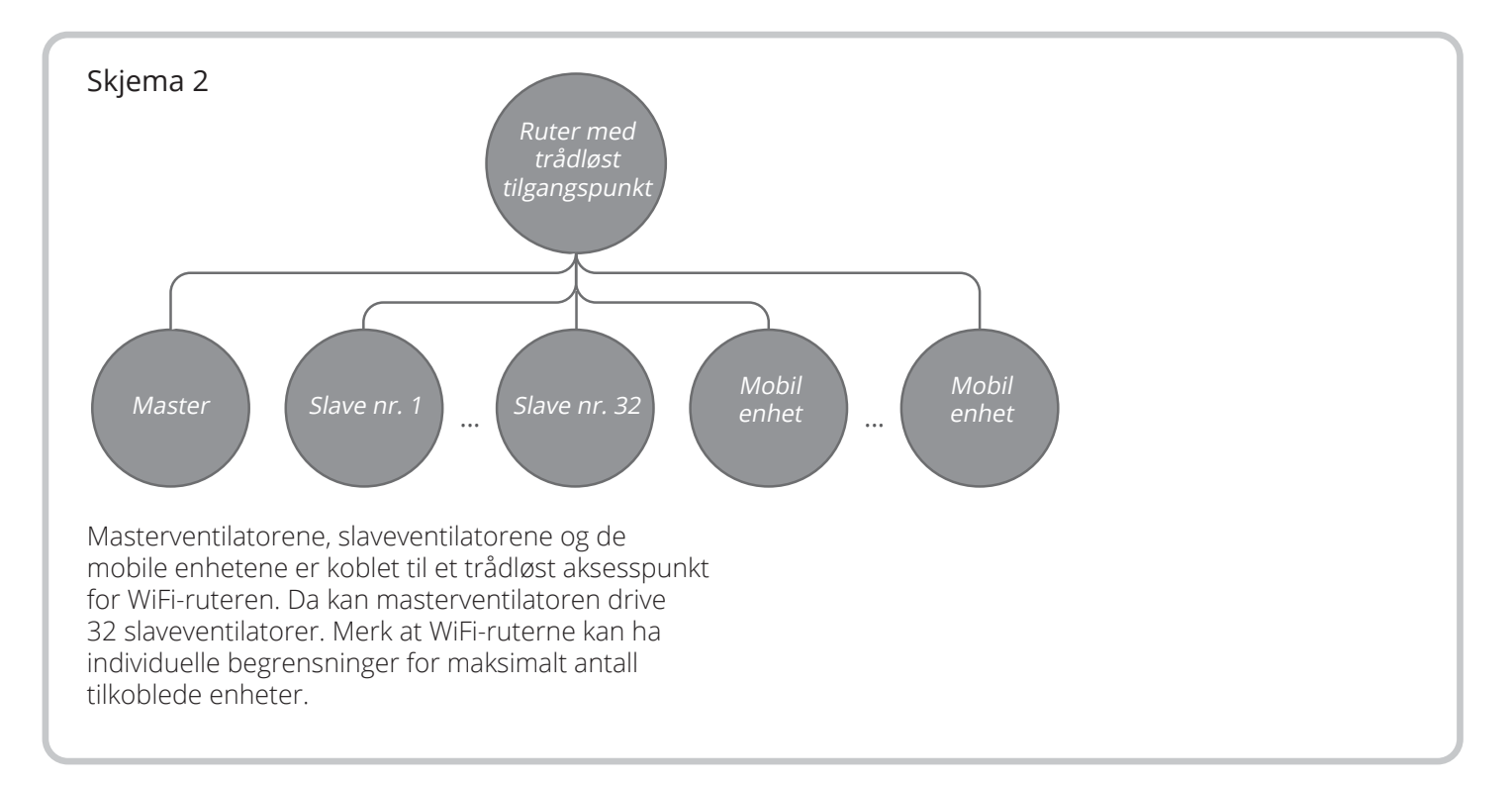

25

ROOMIE WIFI

#### NC

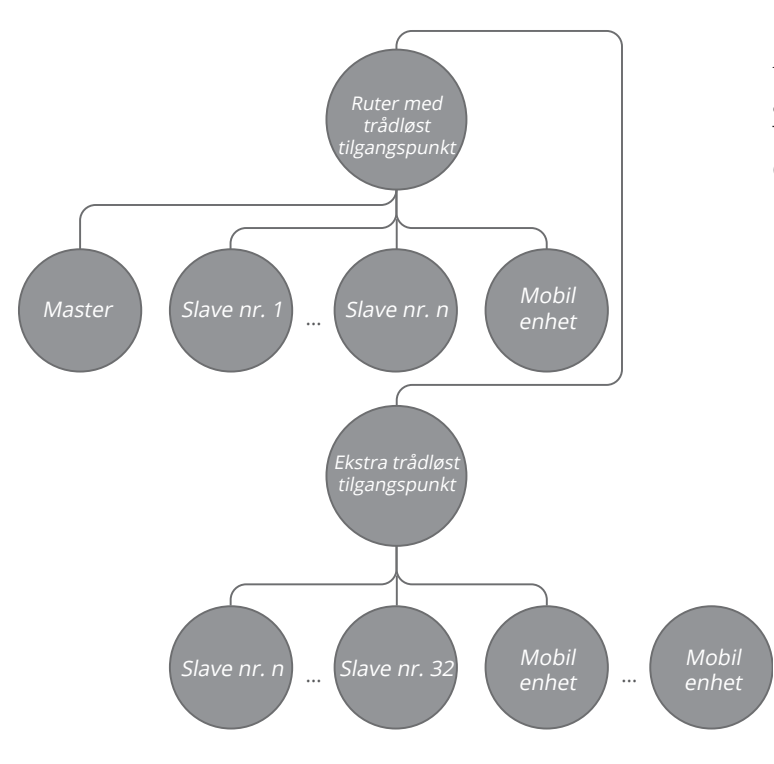

# Konfigurere enheten i mastermodus i henhold til skjema nr. 1:

- Start programvaren på PC for å konfigurere enheten.
- Koble enheten til PC ved hjelp av en USB til mini-USB-kabel.
- Velg ønsket enhet i rullegardinmenyen (1).
- Velg Master som ønsket enhetsmodus (2).
- Velg Ingen WiFi-ruter som tilkoblingstype (3).
  - Åpne kategorien WiFi (4).
  - Velg sikkerhetstype for masterpunktet (5). Dette er valgfritt.
  - Åpne betyr ingen passordbeskyttelse.

- WPA\_PSK betyr passordbeskyttet kryptering.
- WPA2\_PSK betyr passordbeskyttet kryptering.

• WPA\_WPA2\_PSK betyr passordbeskyttet kryptering. Angi et passord for masterens trådløse tilgangspunkt (6). Standard WiFi-passord er 11111111.

Velg en kanal for masterens trådløse tilgangspunkt (7). Dette er valgfritt.

Bruk og lagre de valgte parameterne (8).

S/N: et unikt serienummer for enheten. Det vises i navnet til masterens trådløse tilgangspunkt og angis i enhetens kretskort.

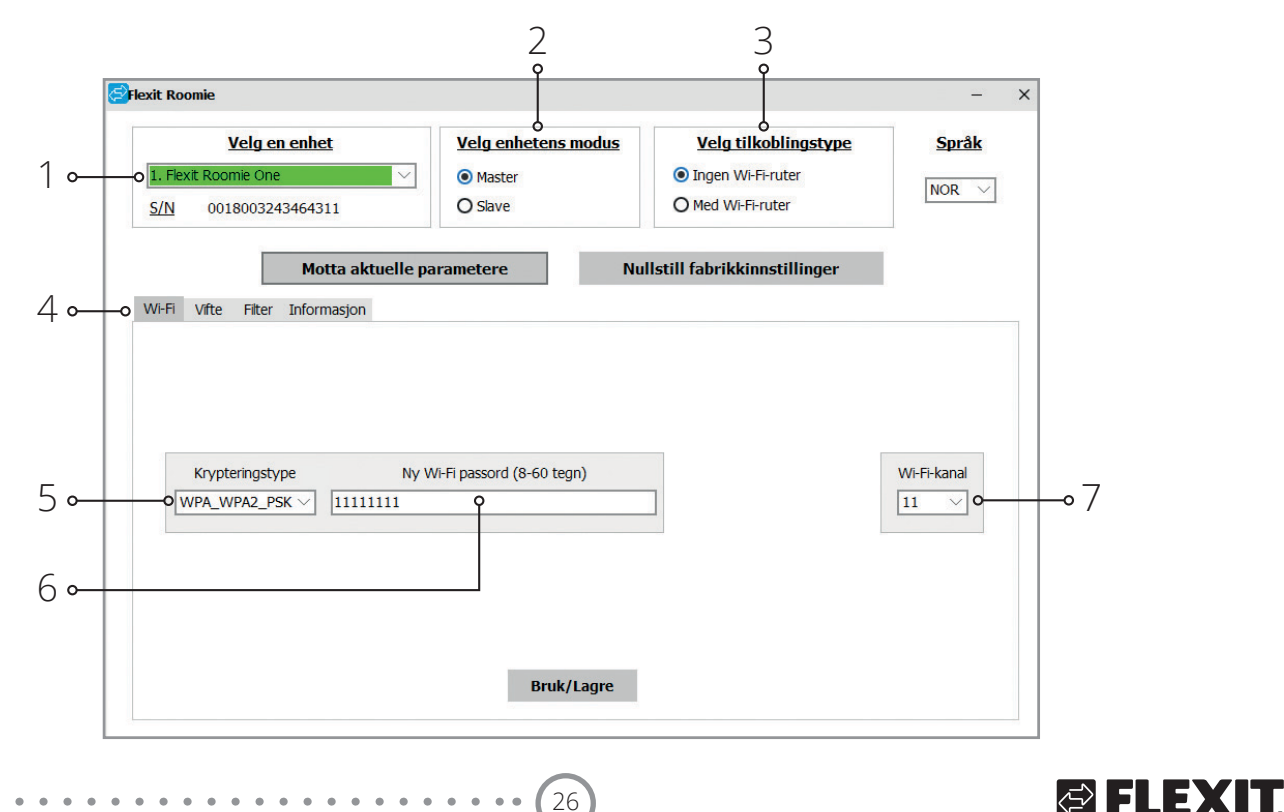

Hvis WiFi-ruteren ikke har stor nok kapasitet til å koble til ønsket antall enheter, kan du bruke et ekstra trådløst aksesspunkt for å koble til de andre enhetene. Tilkobling av flere masterventilatorer til nettverket som ekstrautstyr for å opprette en sonekontroll er også mulig.

# Tilkobling av en mobil enhet til ventilatoren i henhold til skjema nr. 1:

- Installer programvaren på den mobile enheten.
- Koble til masterventilatoren med konfigurasjoner i henhold til skjema nr. 1, side 26.
- Aktiver WiFi i systemmenyen til den mobile enheten. og last inn tilgjengelig nettverk.
- Koble til masterventilatoren WiFi:

☞WiFi-navn: «FAN» + 16 tegn i serienummeret til masterventilatoren som angitt på kretskortet.

Standard WiFi-passord: 11111111 (kan endres).

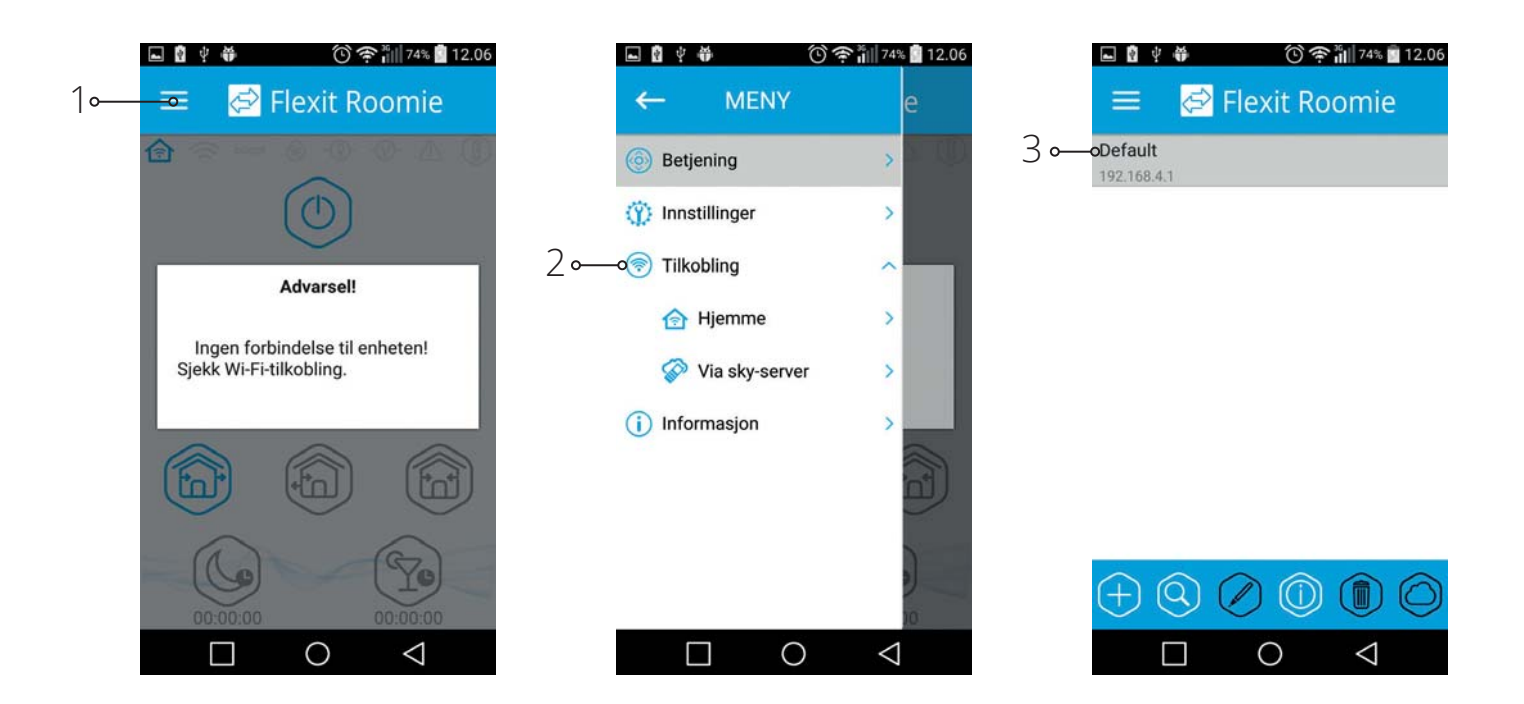

27

NO

 Start den installerte programvaren i den mobile enheten. I programmenyen åpner du tilkoblingssiden (1-2) og velger tilkoblingstype Default (3). Tilkoblingsnavnet genereres automatisk og kan ikke endres eller slettes. Det er opprettet spesifikt for tilkobling til en enhet i henhold til skjema nr. 1.

# Konfigurere enheten i slavemodus i henhold til skjema nr. 1:

- Start programvaren på PC for å konfigurere romventilatoren.
- Koble romventilatoren til PC ved hjelp av en USB til mini-USB-kabel.
- Velg ønsket enhet i rullegardinmenyen (1).
- Velg Slave som ønsket enhetsmodus (2).
- Velg Ingen WiFi-ruter som tilkoblingstype (3).
- Åpne kategorien WiFi (4).

NO

- Trykk på **Søk WiFi** for masterventilatoren (5). Dette er valgfritt.
- Angi eller velg et trådløst tilgangspunkt fra listen for masterventilatoren (6). WiFi-navnet må være slik: «FAN»
   + 16 tegn i serienummeret til masterventilatoren som angitt i kretskortet.
- Angi WiFi-passordet til masterventilatoren (7). Standard WiFi-passord: 11111111.
- Angi et unikt slavenummer (8).
- Bruk og lagre de valgte parameterne (9).
- Hvis alle parametere er korrekt angitt og masterventilatoren er slått på, vil kategorien (10) i løpet av 10 sekunder vises som Master tilkoblet og kategorien (11) som WiFi tilkoblet.

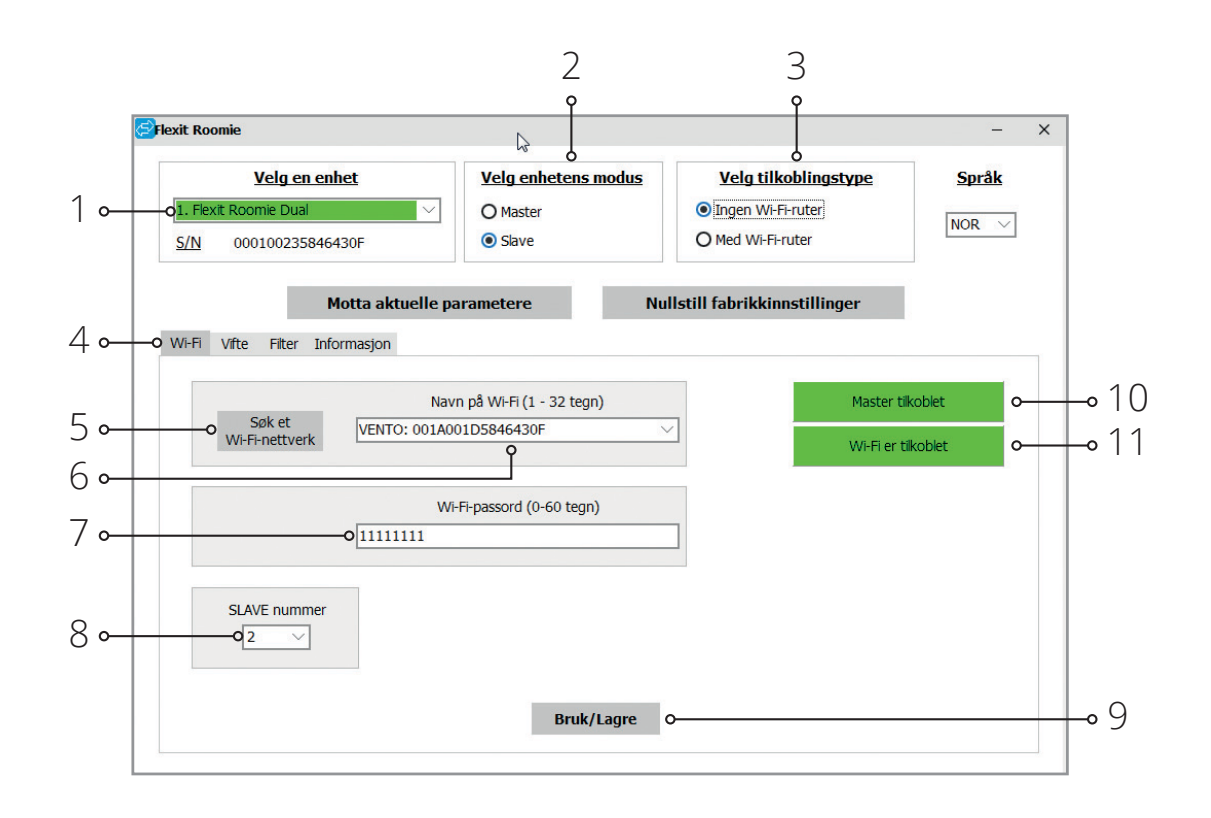

28

## 🔁 FLEXIT.

FLEXIT.

Kontroller numrene som er i bruk ved hjelp av den installerte mobile applikasjonen. For å gjøre dette åpner du tilkoblingsmenyen (1-2), velger tilkobling til master (3) og åpner Slavestatus (4). Alle numre som er i bruk, er uthevet med gult.

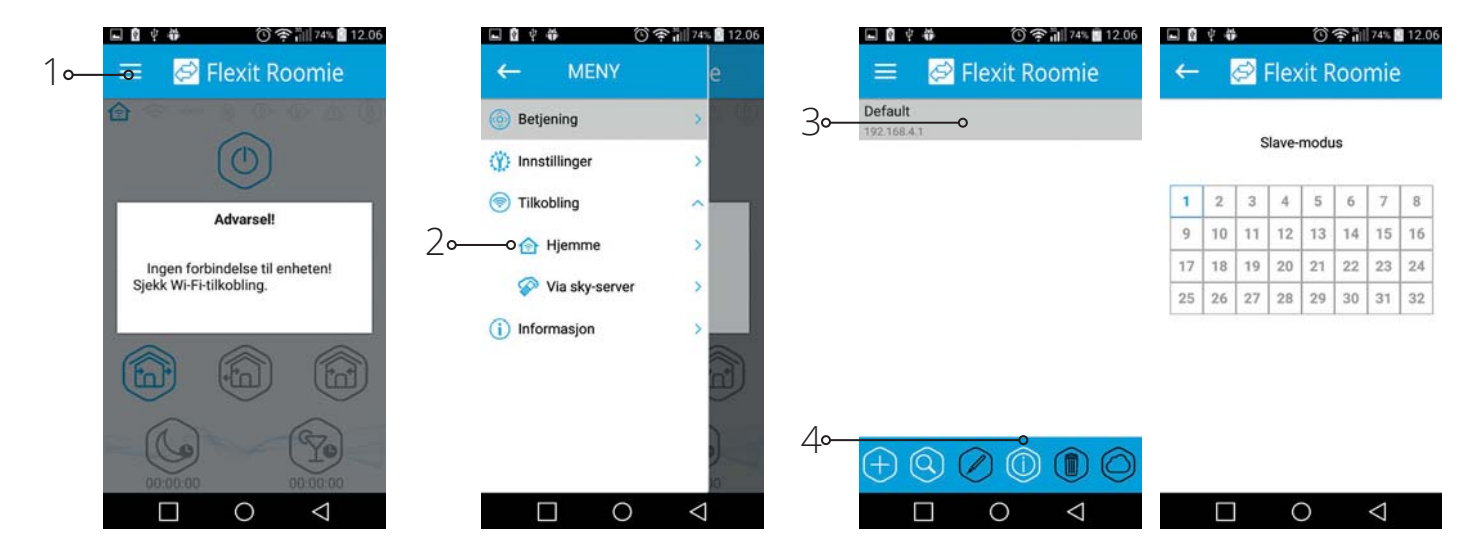

# Konfigurere enheten i mastermodus i henhold til skjema nr. 2:

- Start programvaren på PC for å konfigurere enheten.
- Koble romventilatoren til PC ved hjelp av en USB til mini-USB-kabel.
- Velg ønsket enhet i rullegardinmenyen (1).
- Velg Master som ønsket enhetsmodus (2).
- Velg Med WiFi-ruter som tilkoblingstype (3).
- Åpne kategorien WiFi (4).
- Trykk på Søk WiFi (5). Dette er valgfritt.
- Angi eller velg et trådløst tilgangspunkt fra listen for ruteren (6).
- Angi et WiFi-passord for ruteren (7).

- Angi en ledig IP-adresse for masterventilatoren (8).
   IP-adressen må være i overensstemmelse med det aktuelle nettverket og unik. Identifisering av en ledig IP-adresse er beskrevet under.
- Bruk «Standard gateway» for masterventilatoren (9). Det må stemme overens med ruterens IP-adresse. Med denne innstillingen kan romventilatorens drift koordineres med en skyserver via Internett.
- Bruk og lagre de valgte parameterne (10).
- Hvis alle parametere er korrekt angitt og WiFi-ruterpunktet er slått på, vil kategorien (11) i løpet av 10 sekunder vises som **WiFi tilkoblet**.

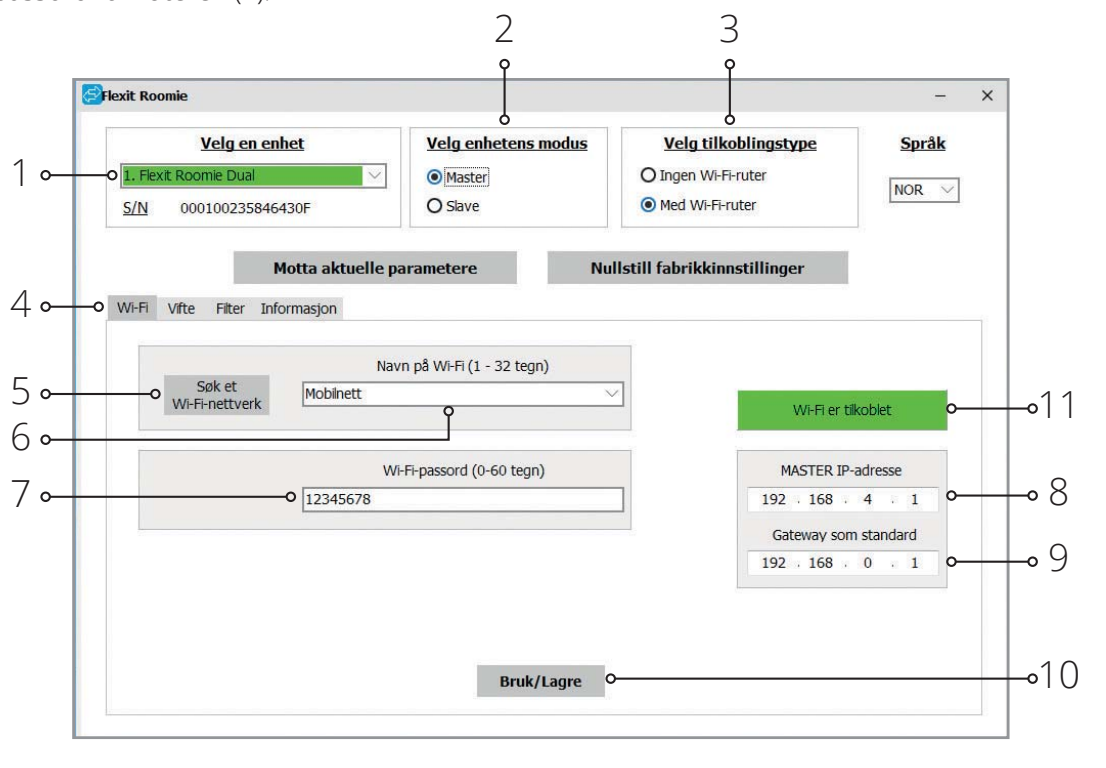

#### Identifisering av en ledig IP-adresse for masterventilatoren og standard gateway-adresse:

- 1. PC: Åpne vinduet i kommandolinjen: trykk kombinasjonen Win + R og angi «cmd» i vinduet «Kjør», trykk deretter Enter.
- 2.Skriv «ipconfig» i vinduet som kommer opp, og trykk Enter.
- 3. Linjen **«Standard gateway»** angir ruterens IP-adresse. Eksempel: «Standard gateway. . . . . . : 192.168.0.1».
- 4. Angi denne adressen i feltet **«Standard gateway»** (9) i programmet for konfigurasjon av romventilatoren.

# Konfigurere enheten i slavemodus i henhold til skjema nr. 2:

- Start programvaren på PC for å konfigurere enheten.
- Koble romventilatoren til PC ved hjelp av en USB til mini-USB-kabel.
- Velg ønsket enhet i rullegardinmenyen (1).
- Velg **Slave** som ønsket enhetsmodus (2).
- Velg Med WiFi-ruter som tilkoblingstype (3).
- Åpne kategorien WiFi (4).

NO

- Trykk på **Søk WiFi** (5). Dette er valgfritt.
- Angi eller velg et trådløst tilgangspunkt fra listen for ruteren (6).
- Angi et WiFi-passord for ruteren (7).
- Angi et unikt nummer for hver slaveventilator (8) fra 1 til 32 i tur og orden. Kontroller numrene som er i bruk ved hjelp av den installerte mobile applikasjonen, se side 29.

- 5. Identifiser en ledig IP-adresse for masterventilatoren: skriv «ping» i kommandolinjen + ruterens IP-adresse, men endre det fjerde adressefeltet med et tall fra 1 til 254 og trykk Enter til linjen **«Denne enheten er ikke tilgjengelig»** kommer opp. Det betyr at IP-adressen er ledig. Eksempel: «ping 192.168.0.2» + «Enter».
- 6. Angi den valgte ledige adressen i feltet «Master IP address» (8) for å konfigurere romventilatoren.

- Angi IP-adressen til masterventilatoren (10) som slaveventilatoren skal tilkobles.
- Angi slaveventilatorens IP-adresse (9). Dette er valgfritt.
   Angi DHCP for å aktivere automatisk tildeling av IP-adresse ved tilkobling til ruter.

 Angi Static for å aktivere manuell tildeling av
 IP-adresse for slaveventilatoren. Den tildelte adressen må være i overensstemmelse med det aktuelle nettverket og unik.

Identifisering av en ledig IP-adresse er beskrevet under.

- Bruk og lagre de valgte parameterne (11).
- Hvis alle parametere er korrekt angitt og masterventilatoren er slått på, vil kategorien (12) i løpet av 10 sekunder vises som Master tilkoblet og kategorien (13) som WiFi tilkoblet.

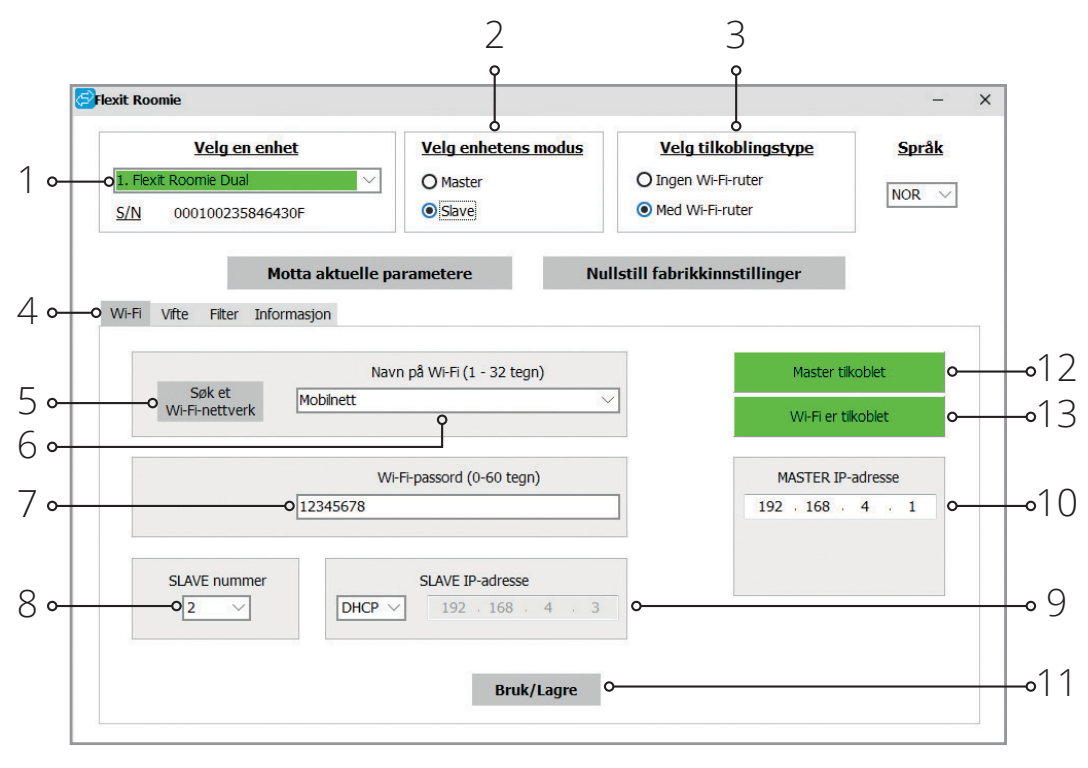

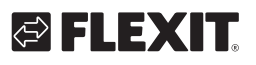

# 🔁 FLEXIT.

# Identifisering av en ledig IP-adresse for slaveventilatoren:

1.PC: Åpne vinduet i kommandolinjen: trykk kombinasjonen Win + R og angi «cmd» i vinduet «Kjør», trykk deretter Enter. NO

- 2.Skriv «ipconfig» i vinduet som kommer opp, og trykk Enter.
- 3. Linjen «Standard gateway» angir ruterens IP-adresse. Eksempel: «Standard gateway. . . . . . : 192.168.0.1».
- 4. Identifiser en ledig IP-adresse for slaveventilatoren: skriv «ping» i kommandolinjen + ruterens IP-adresse, men endre det fjerde adressefeltet med et tall fra 1 til 254 og trykk Enter til linjen «Angitt enhet er ikke tilgjengelig» kommer opp. Dette betyr at IP-adressen er ledig. Eksempel «ping 192.168.0.3» + «Enter».
- 5. Angi den valgte ledige adressen i feltet «Slave IP address» (9) for å konfigurere romventilatoren.

# Tilkobling av en mobil enhet til ventilatoren i henhold til skjema nr. 2:

- Installer programvaren på den mobile enheten.
- Koble til masterventilatoren med konfigurasjoner i henhold til skjema nr. 2.
- Aktiver WiFi i systemmenyen til den mobile enheten.
- Koble til samme nettverk som romventilatoren:
- · Konfigurer den installerte mobile applikasjonen.
- Åpne tilkoblingssiden (1-2) i programmenyen og opprett en ny tilkobling.

#### Manuell tilkobling:

NO

- Trykk på knappen (3) for å legge til en ny tilkobling.
- Angi tilkoblingsnavn (7).
- Angi masterventilatorens IP-adresse (8).
- Trykk på knappen (9) for å bekrefte.

#### Automatisk tilkobling:

- Trykk på knappen (4) for å søke etter nye masterventilatorer.
- Koble den mobile enheten til den identifiserte masterventilatoren vist som Ny (5).
- Trykk på knappen (6) for å endre tilkoblingen.
- Angi tilkoblingsnavn (7).
- Trykk på knappen (9) for å bekrefte.

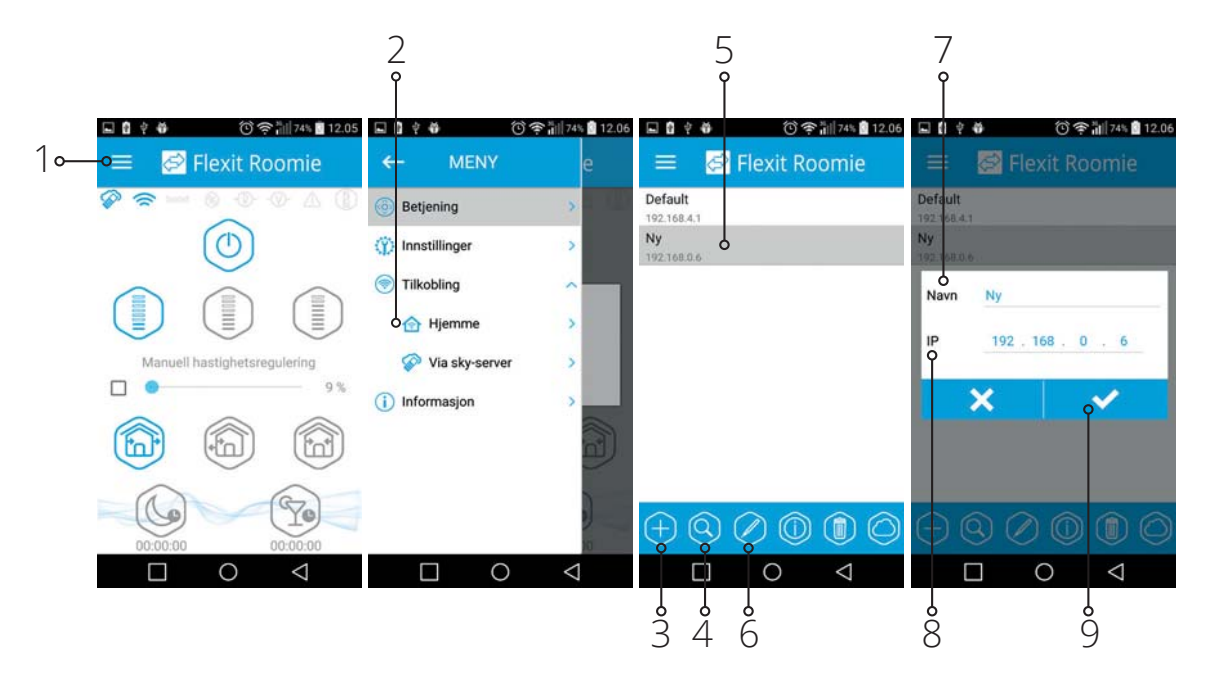

32

## 🔁 FLEXIT.

#### Drive romventilatoren via skyserver

Masterventilatoren må konfigureres for driftsinnstilling i henhold til skjema nr. 2. Reguleringsfunksjonen via skyserver er som standard deaktivert. Den må aktiveres på følgende måte:

- · Koble til WiFi-punktet til hjemmeruteren i den mobile enhetens systemmeny.
- Start applikasjonen i den mobile enheten.
- Åpne siden til hjemmetilkoblingen (1-2) i programmenyen.
- Velg ønsket tilkobling (3).
- Aktiver reguleringsfunksjonen via skyserveren (4).

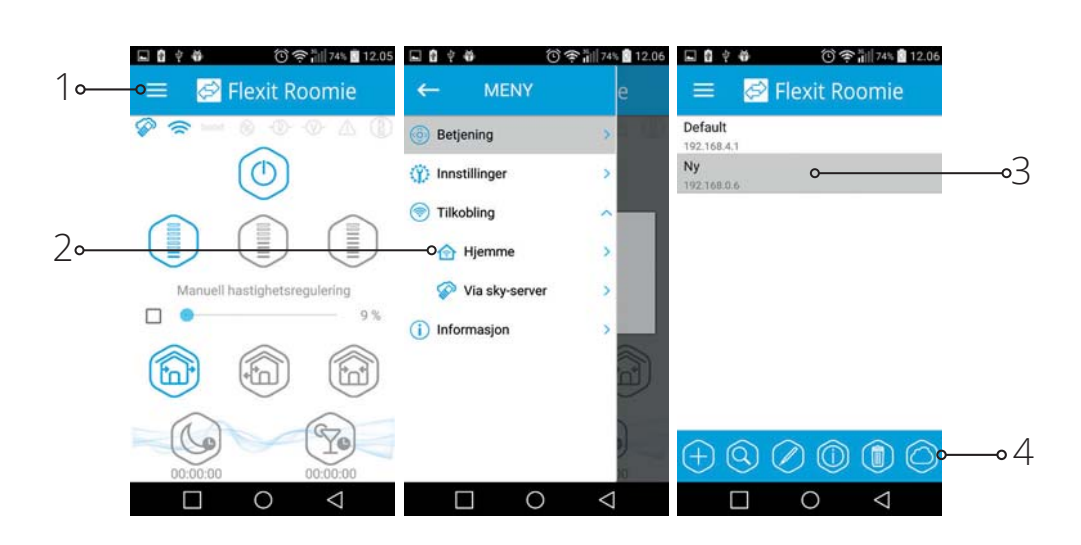

NO

Merk: Funksjonen er avhengig av internettforbindelse.

Opprette en ny konto:

- Åpne siden for tilkobling via skyserveren (1-2) i programmenyen.
- · Angi kontogenereringsmeny (3).
- Angi påloggingsopplysninger (4) og passord (5), angi passord på nytt (6) og e-postadresse (7).
- Trykk på knappen (8) for å bekrefte.

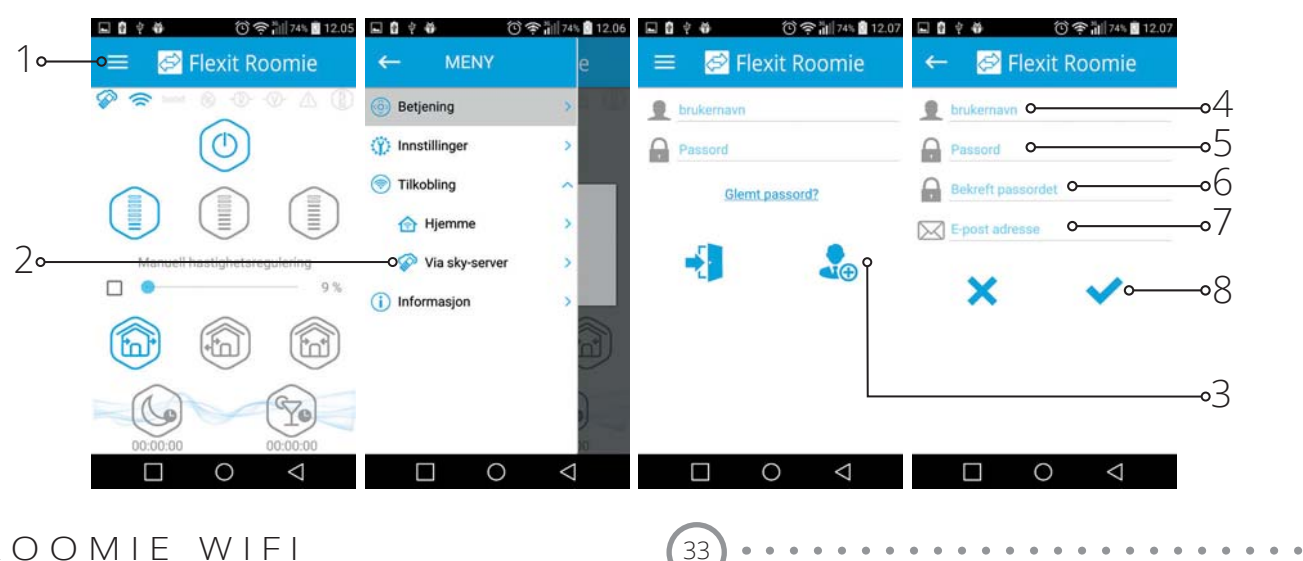

NO

Gå inn på konto:

- Angi påloggingsopplysninger (1) og passord (2) på siden for tilkobling via skyserveren.
- Trykk på knappen (3) for å gå inn på kontoen.

| <ul> <li>■ 日 ※ ● ① 令 Ⅲ 34% ■ 12.07</li> <li>■ Ø Flexit Roomie</li> </ul> | 4        |
|--------------------------------------------------------------------------|----------|
| Co-Co Passord Glemt passord?                                             | ∣⊶<br>2⊶ |
| 3∘• 🛃 🔒                                                                  | 3⊶       |
|                                                                          |          |
|                                                                          |          |

Legge til en ny tilkobling:

- Trykk på knappen (1) for å legge til den nye tilkoblingen på siden for tilkobling via skyserveren.
- Angi tilkoblingsnavn (2).
- Angi masterventilatorens (3) ID-nummer, som består av 16 tegn i serienummeret som angitt i masterventilatorens kretskort.
- Trykk på knappen (4) for å bekrefte.

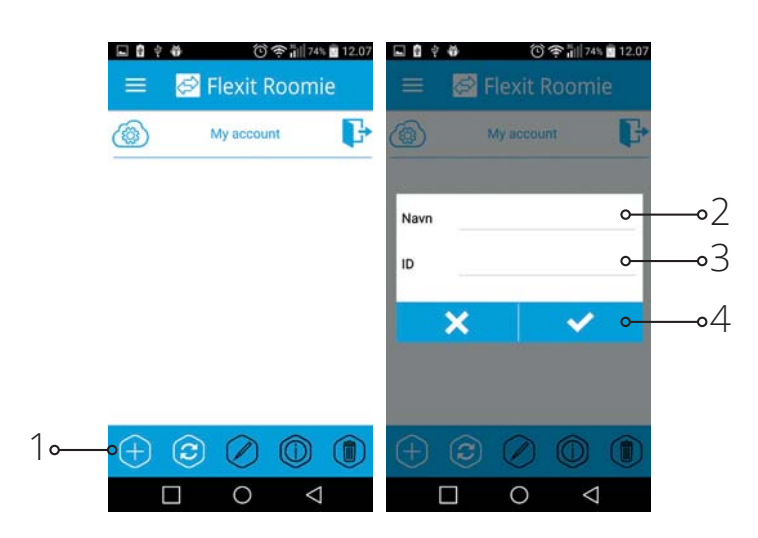

34

## S FLEXIT.

### Stenging av kanal:

#### Roomie One WiFi

Trykk på frontpanelet for å stenge kanalen. Viften stopper. Enhetens funksjon endres ikke. For å åpne luftkanalen trekker du frontpanelet gjennom de spesielle fordypningene. Viften begynner å gå i henhold til innstilt hastighetsinnstilling.

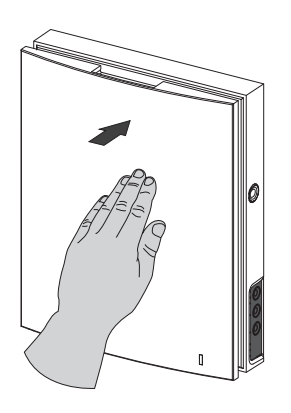

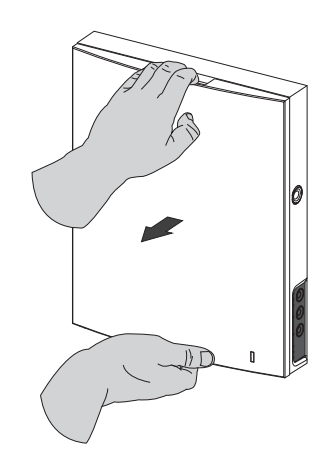

Driftsindikatoren er plassert på frontpanelet. Om natten lyser indikatoren svakere.

#### Roomie Dual WiFi

Det anbefales at enheten alltid er i drift, men ved behov kan den stenges helt.

Trykk på styrepinner bak frontplate og dra den forsiktig av.

Løsne filterholderen ved å bøye inn klipsfestene. Monter frontplate og trykk den forsiktig inn for å stenge kanelen.

Viften slås av.

Enhetens funksjon endres ikke.

Åpne kanalen i motsatt rekkefølge.

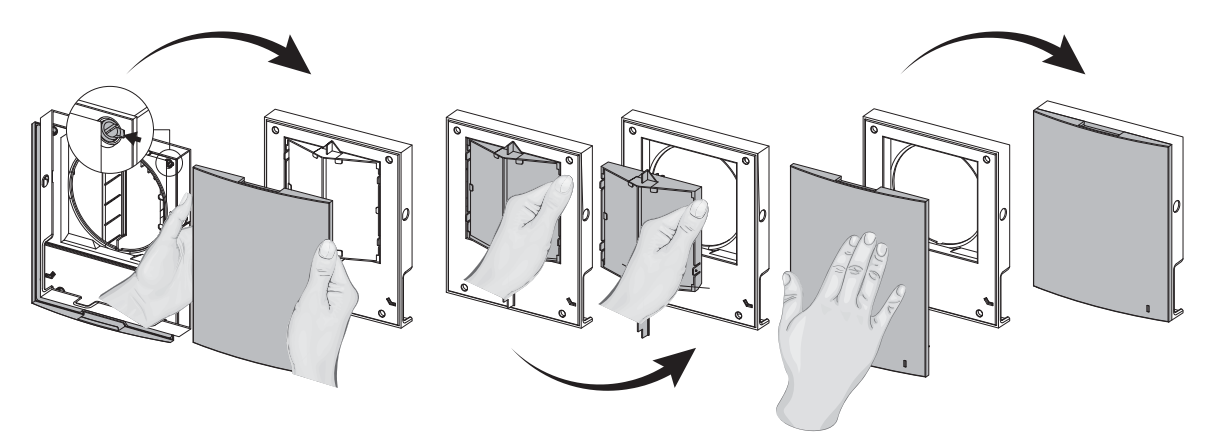

35

På frontpanelet sitter en driftsindikator (LED). Om natten lyser indikatoren svakere.

### ROOMIE WIFI

NC

## 6. Vedlikehold

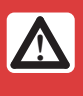

Koble enheten fra strømforsyningen før alt vedlikeholdsarbeid.

Vedlikehold av romventilatoren innebærer regelmessig rengjøring av alle flater for støv samt rengjøring og bytte av filtre.

#### Roomie Dual WiFi

1. Trykk på låsemekanismene på siden av innvendig del for å ta av frontpanel. Trykk på styrepinner og ta av den fremre delen av frontpanelet. Ta ut filtrene og rengjør dem. Følg samme fremgangsmåte i omvendt rekkefølge for å sette filtrene på plass igjen.

#### Roomie One WiFi

1. Trykk på låsemekanismene på siden for å løsne den fremre delen av innvendig del.

Pass på at stag til spjeld er i laveste posisjon når frontpanelet påmonteres igjen. Hvis det er oppe, må du vente i ca. to minutter til det går ned.

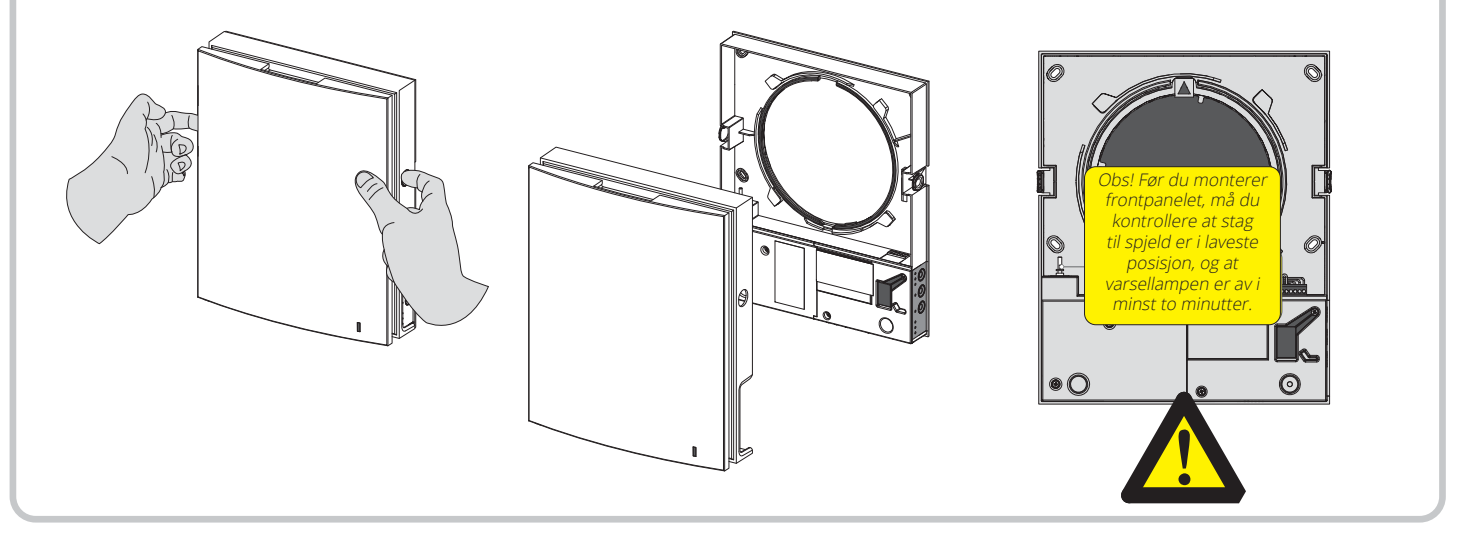

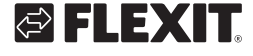

2. Koble kontakten fra kretskortet. Ikke trekk i ledningene når du tar ut kontakten. Bruk en flat skrutrekker for å løfte den.

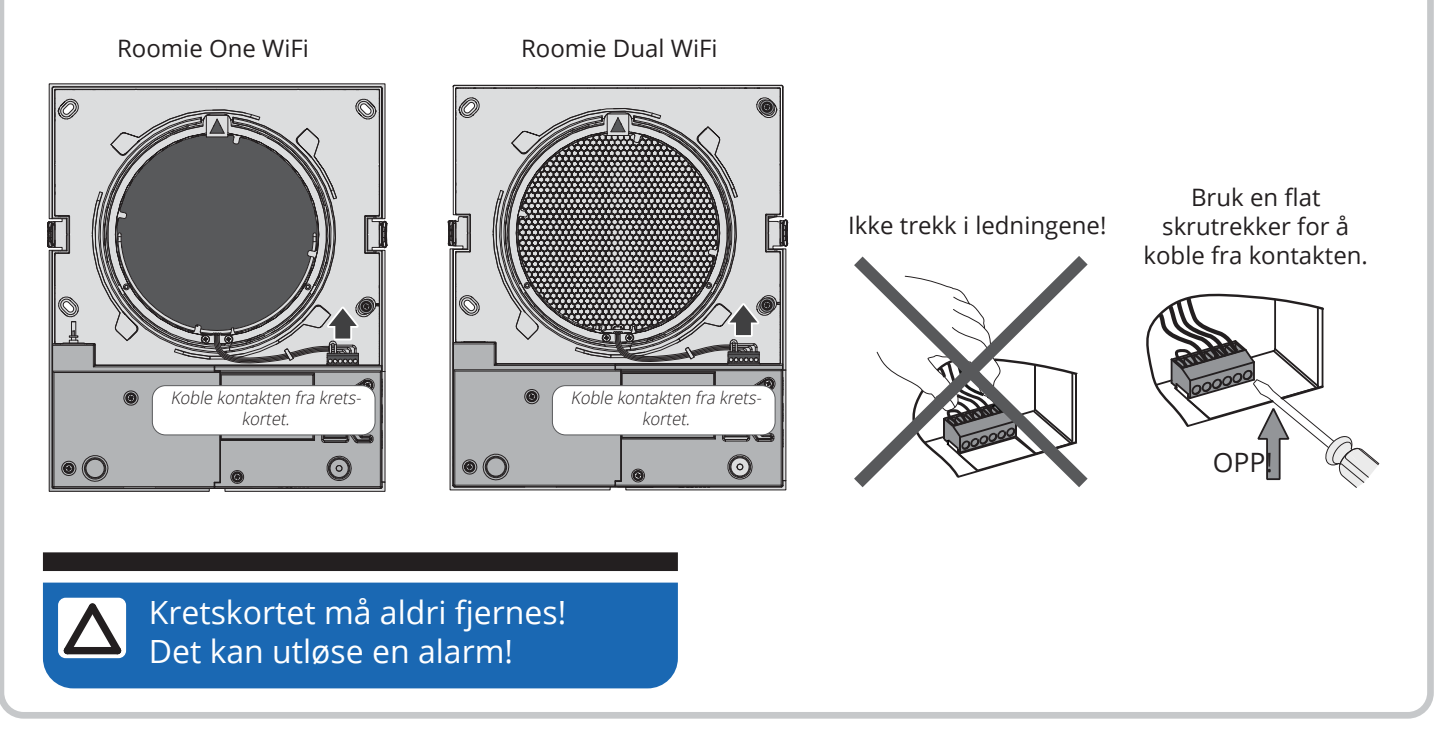

3. Trekk i båndet for å ta ut kassetten. Roomie One WiFi Ta filtrene ut av kassetten.

Rengjør filtrene ved behov, men minst tre ganger i året.

- Når den angitte tidsperioden er omme (fabrikkinnstilling 90 dager), begynner indikatoren for filterbytte (Filter) å lyse.
- Tilbakestilling av filtertimerinnstillinger utføres ved hjelp av DIP-bryteren på kretskortet eller ved

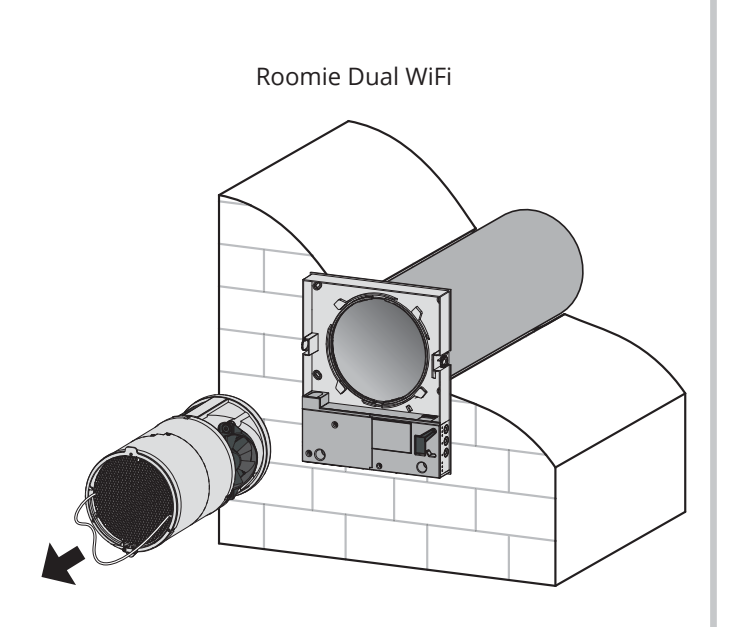

hjelp av applikasjonen på PC, se side 22 eller på mobilenhet.

- Vask filtrene og la dem tørke helt.
- Monter de tørre filtrene i luftkanalen.
- Støvsuger kan brukes.
- Filteret har en beregnet levetid på tre år.

## ROOMIE WIFI

#### ROOMIE WIFI

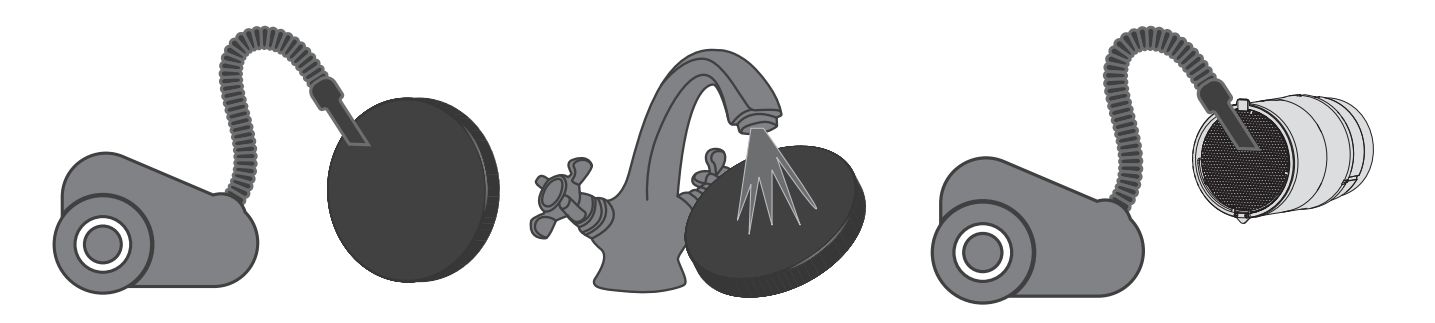

Selv regelmessig vedlikehold kan ikke hindre at det samler seg litt smuss på varmegjenvinneren og viften.

- Rengjør varmegjenvinneren regelmessig for å sikre at den opprettholder høy effektivitet.
- Rengjør varmegjenvinneren med støvsuger minst én gang i året.
- 4. Bytte av batteri i fjernkontrollen (ved behov).

Hvis fjernkontrollen har vært lenge i bruk, må batteriet byttes. Hvis enheten ikke reagerer når du trykker på knappene på fjernkontrollen, tyder det på at batteriet må byttes.

Batteritypen er CR2025.

Ta av holderen med batteriet fra den nedre delen av fjernkontrollen.

Bytt batteriet og sett holderen med nytt batteri tilbake på plass.

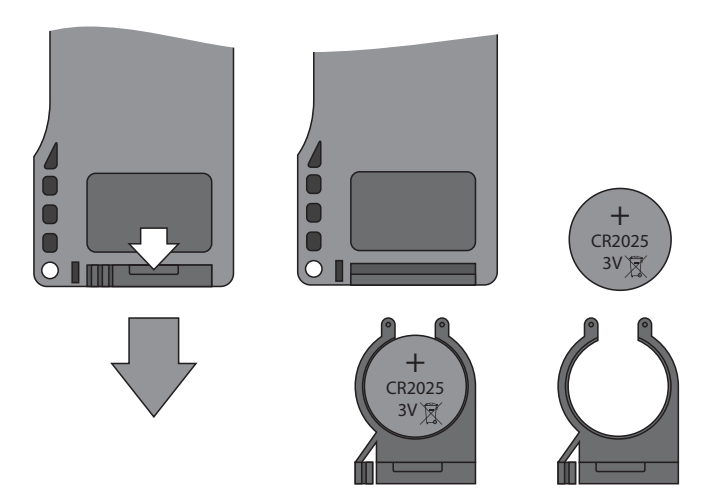

### 7. Feilsøking

| Problem                                                   | Mulige årsaker                                                                  | Feilsøking                                                                                                    |
|-----------------------------------------------------------|---------------------------------------------------------------------------------|----------------------------------------------------------------------------------------------------|
| Viften beveger seg ikke ved                               | Ingen strømforsyning.                                                           | Kontroller at romventilatoren er korrekt koblet til<br>strømforsyningen og feilsøk eventuell tilkoblings-<br>feil.                     |
| oppstart av enheten.                                      | Motoren er fastkilt, bladene på viftehjulet er<br>skitne.                       | Slå av romventilatoren. Feilsøk fastkilingen av<br>motoren og tilstoppingen av viftehjulet. Rengjør<br>bladene. Start enheten på nytt. |
| Sikringen løser ut ved<br>oppstart av<br>romventilatoren. | Kortslutning i strømkretsen.                                                    | Slå av enheten. Kontakt forhandleren for mer<br>informasjon.                                                                           |
|                                                           | Lavt innstilt viftehastighet.                                                   | Velg en høyere hastighet.                                                                                                    |
| Liten luftstrøm.                                          | Filteret, viften eller varmegjenvinneren er skitten.                            | Rengjør eller bytt filteret. Rengjør viften og<br>varmegjenvinneren.                                                                   |
|                                                           | Viftehjulet er skittent.                                                        | Rengjør viftehjulet.                                                                                                    |
| Kraftig støy, vibrasjon.                                  | Løs skrueforbindelse i romventilatorens kledning<br>eller den utvendige kappen. | Stram skruene i romventilatoren eller den utvendige kappen.                                                                            |

38

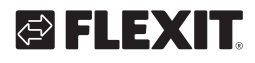

NO

### 8. Bestemmelser vedrørende oppbevaring og transport

Oppbevar enheten i produsentens originalemballasje på et tørt og ventilert sted med omgivelsestemperatur mellom +5 °C og +40 °C.

Oppbevaringsstedet må ikke inneholde kjemisk aggressiv damp eller kjemikalieblandinger som fremkaller korrosjon eller deformering av isolasjon og tetning.

Følg kravene til håndtering som gjelder for den aktuelle godstypen.

Romventilatoren kan transporteres i originalemballasjen med alle transportmetoder forutsatt at den er forsvarlig beskyttet mot nedbør og mekanisk skade.

Unngå harde støt, riper og røff behandling under lasting og lossing.

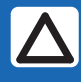

Før enheten startes for første gang etter transport i minusgrader, må den varmes opp i romtemperatur i minst to timer.

### 9. EU-samsvarserklæring

NO

Denne erklæringen bekrefter at produktene oppfyller kravene i følgende rådsdirektiver og standarder:

- 2014/30/EU Elektromagnetisk kompatibilitet (EMC)
- 2014/35/EU Lavspenningsdirektivet (LVD)
- 93/68/EØF Direktiv om CE-merking vedrørende tilnærming til medlemslandenes lover knyttet til elektromagnetisk kompatibilitet.
- Produsent: VENTILATION SYSTEMS PrJSC 1, Mikhaila Kotzubinskogo St., Kiev, 01030, Ukraina
- Type: Romventilatorer: Roomie One WiFi Roomie Dual Roomie Dual WiFi Eg 2
- Art.nr.: 115996, 115999, 116000, 116001

Overensstemmelse med gyldige versjoner av følgende standarder på det tidspunktet samsvarserklæringen ble undertegnet:

| Sikkerhetsstan-<br>dard: | EN 60335-1<br>EN 60335-2-80                              |
|--------------------------|----------------------------------------------------------|
| EMF-standard:            | EN 62233                                                 |
| EMC-standard:            | EN 55014-1<br>EN 55014-2<br>EN 61000-3-2<br>EN 61000-3-3 |

Flexit AS 30.11.2016

Frank Petersen CED

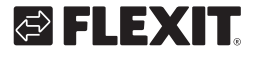

. . . . . . . . . . . . . . . . . . . .

# 

## NO

. . . . . . . . . . . . . . . . . . . .

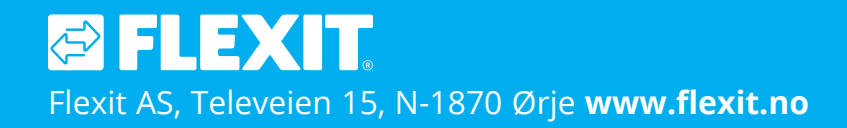

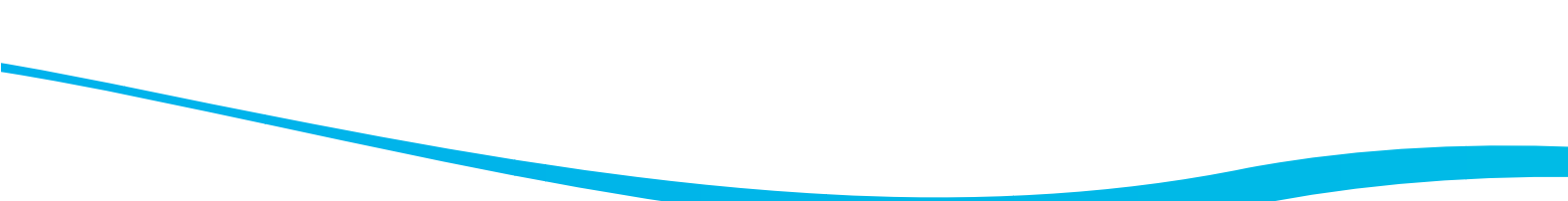